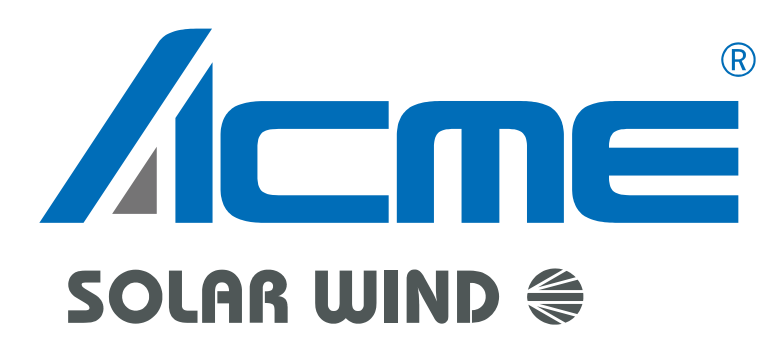

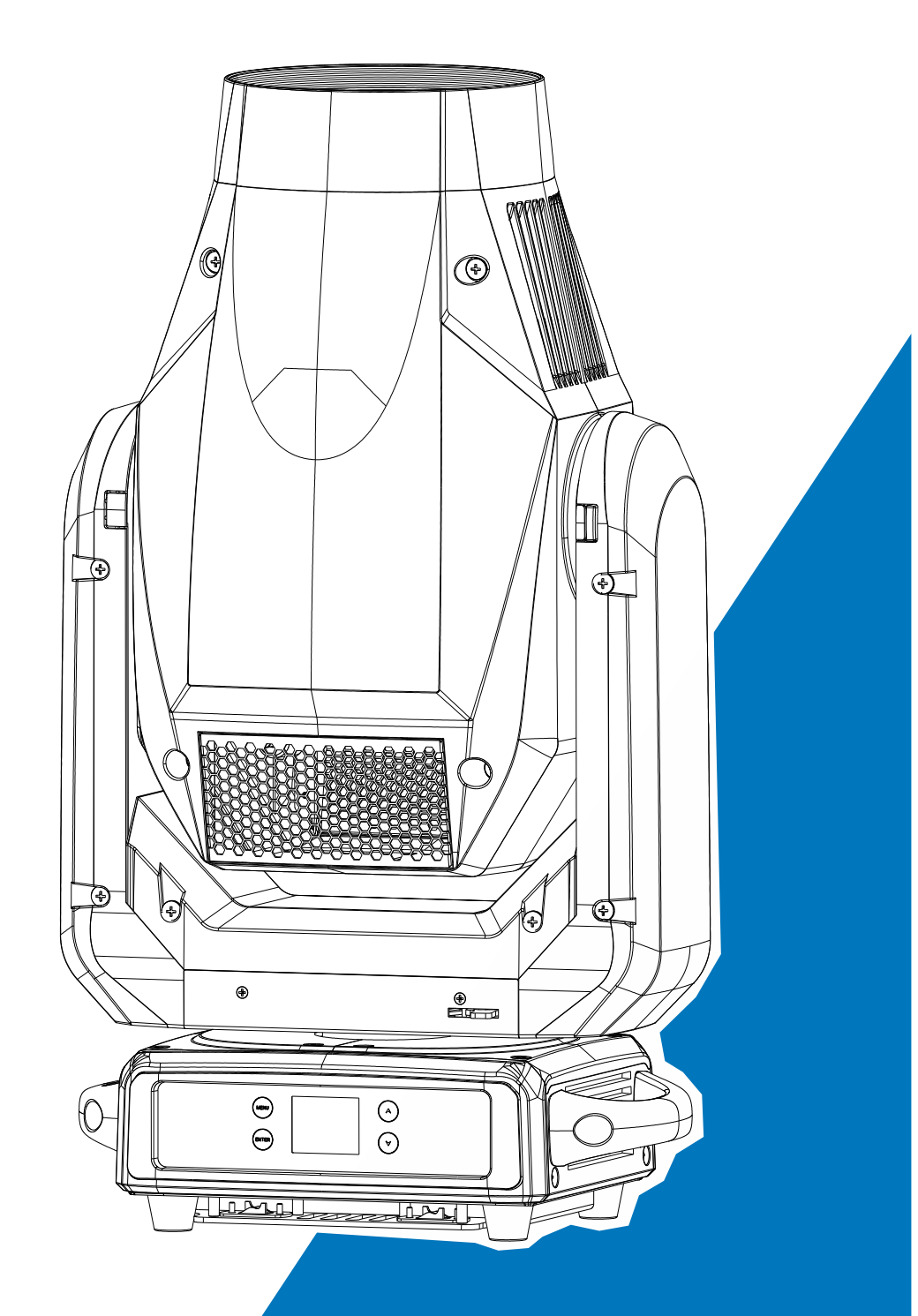

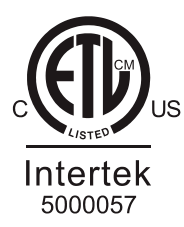

# **User Manual**

Please read the instruction carefully before use

# CONTENTS

| 01/ Safety Instructions                 | 2 |
|-----------------------------------------|---|
| 02/ Technical Specifications            | 6 |
| 03/ Control Panel                       |   |
| 04/ Fixture Installation                | 9 |
| 05/ Effect Wheels                       |   |
| 5.1 Replacing Rotating Gobos            |   |
| 06/ How To Set The Unit                 |   |
| 6.1 Main Functions                      |   |
| 6.2 Home Position Adjustment            |   |
| 07/ Control By Universal DMX Controller |   |
| 7.1 DMX512 Connection                   |   |
| 7.2 Address Setting                     |   |
| 7.3 DMX512 Configuration                |   |
| 08/ Error Information                   |   |
| 09/ Troubleshooting                     |   |
| 10/ Fixture Cleaning                    |   |

# 01/ Safety Instructions

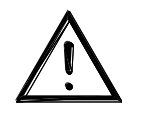

Please read the instruction carefully which includes important information about the installation, usage and maintenance.

## WARNING

Please keep this User Guide for future consultation. If you sell the unit to another user, be sure that they also receive this instruction manual.

#### Important:

Damages caused by the disregard of this user manual are not subject to warranty. The dealer will not accept liability for any resulting defects or problems.

- Unpack and check carefully to ensure that there is no transportation damage before using the unit.
- This product is for indoor use only. Use only in a dry location.
- DO install and operate by qualified operator.
- DO NOT allow children to operate the fixture.
- Use safety chain when fixing the unit. Handle the unit by carrying its base instead of head only.
- The unit must be installed in a location with adequate ventilation, at least 50cm from adjacent surfaces.
- Be sure that no ventilation slots is blocked, otherwise the unit will be overheated.
- Before operation, ensure that you are connecting this product to the proper voltage in accordance with the specifications in this manual or on the product's specification label.
- It's important to ground the yellow/green conductor to earth in order to avoid electric shock.
- Minimum ambient temperature TA: 0°C. Maximum ambient temperature TA: 40°C. Do not operate this product at a lower or higher temperature.
- DO NOT connect the device to any dimmer pack.
- Keep flammable materials away from the fixture while operating to avoid fire hazard.
- Make sure the power cord is not crimped or damaged; replace it immediately if damaged.
- Unit's surface temperature may reach up to 65°C. DO NOT touch the housing bare-handed during its operation.
- Avoid any flammable liquids, water or metal from entering the unit. Once it happens, cut

off the mains power immediately.

- DO NOT operate in a dirty or dusty environment. DO clean the fixture regularly.
- DO NOT touch any wire during operation as there might be a hazard of electric shock.
- Avoid entanglement of the power cord with other wires.
- The minimum distance to objects/surface must be more than 3 meters.
- Disconnect mains power before fuse replacement or servicing.
- Replace fuse only with the same type.
- In the event of serious operating problem, stop using the unit immediately.
- Never turn on and off the unit time after time.
- The housing, the lenses, or the ultraviolet filter must be replaced if they are visibly damaged.
- DO NOT open the housing as there are no user serviceable parts inside.
- DO NOT attempt to operate this unit if it becomes damaged. DO NOT attempt any repairs yourself. Repairs carried out by unskilled people can lead to damage or malfunction. Please contact the nearest authorized technical assistance center if needed.
- Disconnect this product from its power source before servicing.
- DO use the original packaging if the device is to be transported.
- Avoid direct eye exposure to the light source while the product is on.
- DO NOT operate this product if you see damage on the housing, shields, or cables. Have the damaged parts replaced by an authorized technician at once.

# 01/ Consignes de sécurité

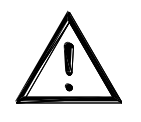

Veuillez lire attentivement les instructions qui contiennent des informations importantes sur l'installation, l'utilisation et l'entretien.

#### ATTENTION

Veuillez conserver ce guide de l'utilisateur pour une consultation future. Si vous vendez l'appareil à un autre utilisateur, assurez-vous qu'il reçoive également ce manuel d'instructions.

#### Important:

Les dommages causés par le non-respect de ce manuel d'utilisation ne sont pas couverts par la garantie. Le revendeur n'acceptera aucune responsabilité pour les défauts ou problèmes qui en résultent.

- Déballez et vérifiez soigneusement qu'il n'y a pas de dommages dus au transport avant d'utiliser l'appareil.
- Ce produit est destiné à un usage intérieur uniquement. Il doit donc être utilisé uniquement dans un endroit sec.
- L'installation et la mise en fonctionnement doit être effectué par un opérateur qualifié.
- NE PAS permettre aux enfants d'utiliser l'appareil.
- Utilisez une chaîne de sécurité lors de la fixation de l'unité. Manipulez l'appareil en portant sa base au lieu de la tête uniquement.
- L'unité doit être installée dans un endroit avec une ventilation adéquate, à au moins 50cm des surfaces adjacentes.
- Assurez-vous qu'aucune fente d'aération du luminaire n'est obstruée, sinon il risque de surchauffer.
- Avant toute utilisation, assurez-vous que vous connectez ce luminaire à la tension appropriée conformément aux spécifications que vous trouverez dans ce manuel ou sur l'étiquette des spécifications collée sur la base du luminaire.
- Il est important de relier le file jaune/vert à la terre afin d'éviter tout choc électrique.
- Température ambiante minimale TA: 0°C. Température ambiante maximale TA: 40°C.
  N'utilisez pas ce luminaire à des températures inférieures ou supérieures.
- NE PAS connecter le luminaire à un pack de gradateurs.
- Gardez les matériaux inflammables à l'écart du luminaire pendant le fonctionnement

pour éviter tout risque d'incendie.

- Assurez-vous que le cordon d'alimentation n'est pas pincé ou endommagé; remplacez-le immédiatement s'il est endommagé.
- La température de surface de l'unité peut atteindre 65°C. NE PAS toucher les capots à mains nues pendant son fonctionnement.
- Évitez que des liquides inflammables, de l'eau ou du métal ne pénètrent dans l'appareil. Si cela se produit, coupez immédiatement l'alimentation secteur.
- NE PAS utiliser le luminaire dans un environnement sale ou poussiéreux. Cette appareil doit être nettoyer régulièrement.
- NE touchez AUCUN file pendant le fonctionnement car il pourrait y avoir un risque de choc électrique.
- Évitez l'enchevêtrement du cordon d'alimentation avec d'autres fils.
- La distance minimale de projection sur des objets ou sur des surfaces doit être supérieure à 3 mètres.
- Débranchez l'alimentation secteur avant le remplacement ou l'entretien des fusibles.
- Remplacez le fusible uniquement par un fusible du même type.
- En cas de problème de fonctionnement grave, arrêtez immédiatement d'utiliser l'appareil.
- N'allumez et n'éteignez jamais ce luminaire à maintes reprises.
- Le boîtier, les lentilles ou le filtre ultraviolet doivent être remplacés s'ils sont visiblement endommagés.
- NE PAS ouvrir le boîtier car il ne contient aucune pièce réparable par l'utilisateur.
- NE PAS mettre ce luminaire en fonctionnement s'il est endommagé. N'effectuez pas de réparations vous-même. Les réparations ne doivent être effectuées par des personnes non qualifiées, cela peut entraîner des dommages ou des dysfonctionnements. Veuillez contacter le centre d'assistance technique agréé le plus proche si nécessaire.
- Débranchez ce produit du secteur avant de procéder à l'entretien.
- Utiliser l'emballage d'origine si l'appareil doit être transporté.
- Évitez une exposition directe des yeux à la source lumineuse lorsque le produit est allumé.
- N'utilisez PAS ce produit si vous constatez des dommages sur le boîtier, les blindages ou les câbles. Faites remplacer immédiatement les pièces endommagées par un technicien agréé.

# **02/ Technical Specifications**

| Power Voltage     | 100-240V~ 50/60Hz                                      |                                             |  |
|-------------------|--------------------------------------------------------|---------------------------------------------|--|
| Power Consumption | 665W                                                   |                                             |  |
| Light Source      | SUL500YN-85-R00                                        |                                             |  |
| Color Temperature | 7000K                                                  |                                             |  |
| Zoom Range        | 3°-50°                                                 |                                             |  |
| Dimmer/Strobe     | 0-100% smooth dimmin speed                             | ng; Outstanding strobe effect with variable |  |
| Color Wheel       | 6 colors + cri filter+ CT                              | B + open with rainbow effect                |  |
| Cobo Wheel        | Static Gobo Wheel                                      | 13 gobos + open                             |  |
| Gobo wheel        | Rotating Gobo Wheel                                    | 7 replaceable gobos + open                  |  |
|                   | Pan                                                    | 540°                                        |  |
|                   | Tilt                                                   | 260°                                        |  |
| Movement          | Pan/Tilt Resolution                                    | 16 bit                                      |  |
|                   | Automatic pan/tilt position correction                 |                                             |  |
|                   | Fixation                                               | Pan/Tilt lock                               |  |
|                   | DMX Channels                                           | 30/24 Channels                              |  |
|                   |                                                        | DMX512                                      |  |
| Control           | Control Modo                                           | RDM                                         |  |
| Control           | Control Mode                                           | Art-Net                                     |  |
|                   |                                                        | sACN                                        |  |
|                   | Firmware Upgrade                                       | via DMX link or USB disk                    |  |
|                   | Display                                                | LCD display                                 |  |
| Construction      | Battery backup for user setup without mains connection |                                             |  |
|                   | Data In (Quit                                          | 3-pin XLR (5-pin XLR is optional)           |  |
| Construction      | Data III/ Out                                          | RJ45 Connector                              |  |
|                   | Power In/Out                                           | Power Connector in/out                      |  |
|                   | Protection Rating                                      | IP20                                        |  |

Description for power cord set should be used: Listed SJT flexible cord with L6-15P plug, minimum rating: 300V, 90°C, VW-1, 16AWG x 3C, and terminated with cord connector model SAC3FX with rating 250V, 16A by NINGBO HAISHU DISTRICT SEETRONIC ELECTRONIC CO., LTD. The length of power cord shall be at least 914mm (It is to be measured from the face of attachment plug to the face of connector).

|                                             | Standard Mode: Ra>70                                                   |                    |  |  |
|---------------------------------------------|------------------------------------------------------------------------|--------------------|--|--|
|                                             | High CRI Mode: Ra>90                                                   |                    |  |  |
|                                             | CMY color mixing                                                       |                    |  |  |
|                                             | Variable color temperature control                                     |                    |  |  |
| Features                                    | Animation wheel: continuous rotation with variable speed and direction |                    |  |  |
|                                             | Prisms: two indexing/rotating prisms                                   |                    |  |  |
|                                             | Frost: soft frost effect and heavy frost effect                        |                    |  |  |
|                                             | Motorized focus                                                        |                    |  |  |
|                                             | Motorized zoom                                                         |                    |  |  |
|                                             | 2 x fixed clamps for 50mm truss (version with fixed clamps)            |                    |  |  |
| <b>Dimensions</b><br>(without fixed clamps) | 363.8x252.2x648.6                                                      | 14.3"x9.9"x25.5"in |  |  |
| <b>Dimensions</b><br>(with fixed clamps)    | 363.8x252.2x680.8                                                      | 14.3"x9.9"x26.8"in |  |  |
| Weight<br>(without fixed clamps)            | 26.5kgs                                                                | 58.4lbs            |  |  |
| Weight<br>(with fixed clamps)               | 28kgs                                                                  | 61.7lbs            |  |  |

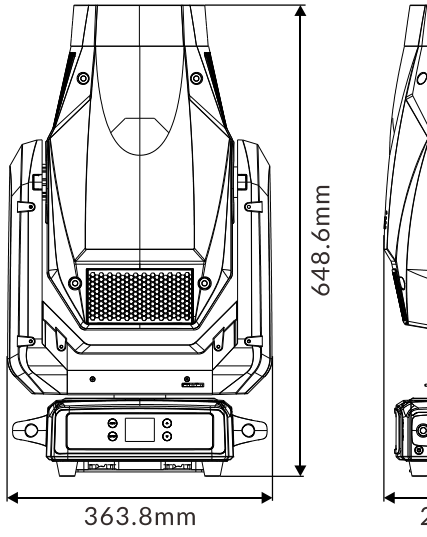

252.2mm

Ш

version without fixed clamps

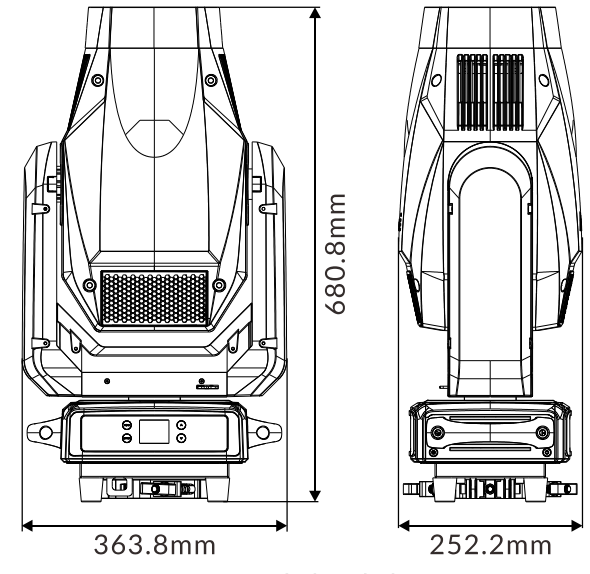

version with fixed clamps

## Photometric Diagram:

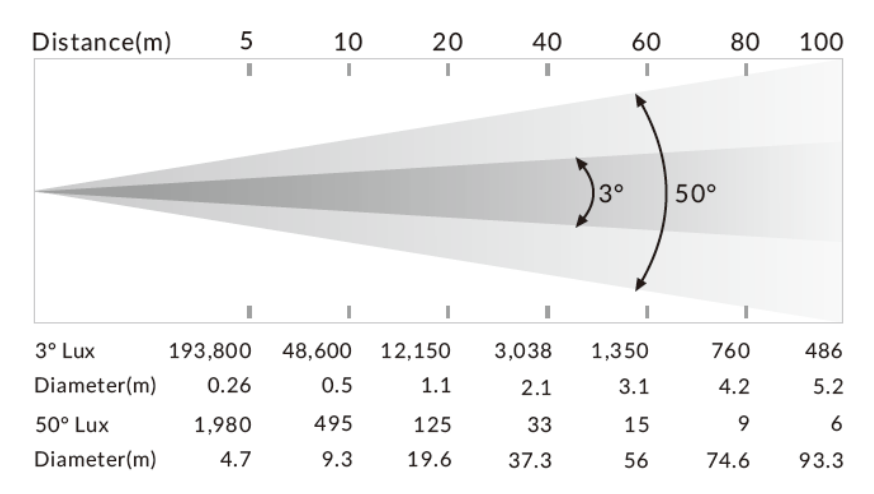

# 03/ Control Panel

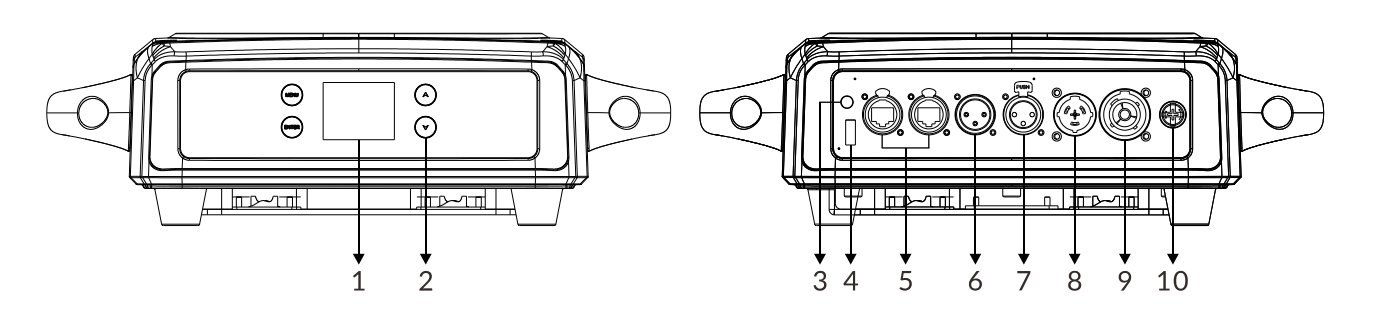

| 1. Display                                            | To show the various menus and the selected function |                                               |
|-------------------------------------------------------|-----------------------------------------------------|-----------------------------------------------|
| 2. Buttons       MENU      A UP      V DOW      ENTER | MENU                                                | To enter into move backward or leave the menu |
|                                                       | ▲ UP                                                | To go backward to move up in the menu         |
|                                                       | ▼ DOWN                                              | To go forward to move down in the menu        |
|                                                       | ENTER                                               | To perform the desired functions              |

#### 3. BATTERY DISPLAY

| 4. FIRMWARE<br>UPGRADE | Used to upgrade the fixture's firmware                                                                                     |
|------------------------|----------------------------------------------------------------------------------------------------|
| 5. ETHERNET            | Transfers fixture's information to a main controller                                                                       |
| 6. DMX IN              | For DMX512 link, use 3-pin XLR cable to link the unit and DMX controller to input DMX signal (5-pin XLR cable is optional) |
| 7. DMX OUT             | For DMX512 link, use 3-pin XLR cable to link the next units to output DMX signal (5-pin XLR cable is optional)             |
| 8. POWER IN            | To connect to supply power                                                                                                 |
| 9. POWER OUT           | To connect to the next fixture                                                                                             |
| 10. FUSE(T 10A)        | Protects the unit from damage of over-voltage or short circuit                                                             |

# 04/ Fixture Installation

- DO install and operate by qualified operator. Fixture(s) should be installed in areas outside walking paths, seating areas, or away from areas were unauthorized personnel might reach the fixture by hand. NEVER stand directly below the fixture(s) when rigging, removing or servicing.
- Always ensure that the unit is firmly fixed to avoid vibration and slipping off during operation. Ensure that the trussing or area of installation must be able to hold 10 times the weight without any deformation. Always attach a safety cable that can hold at least 12 times the weight of the fixture whenever installing this fixture in a suspended environment to ensure that the fixture will not fall if the clamp fails.
- This fixture is fully operational in three different mounting positions: hanging upside-down, mounted sideways on trussing, or standing on the floor. Always use and install the supplied safety cable as a safety measure to prevent accidental damage and/or injury in the event the clamp fails.

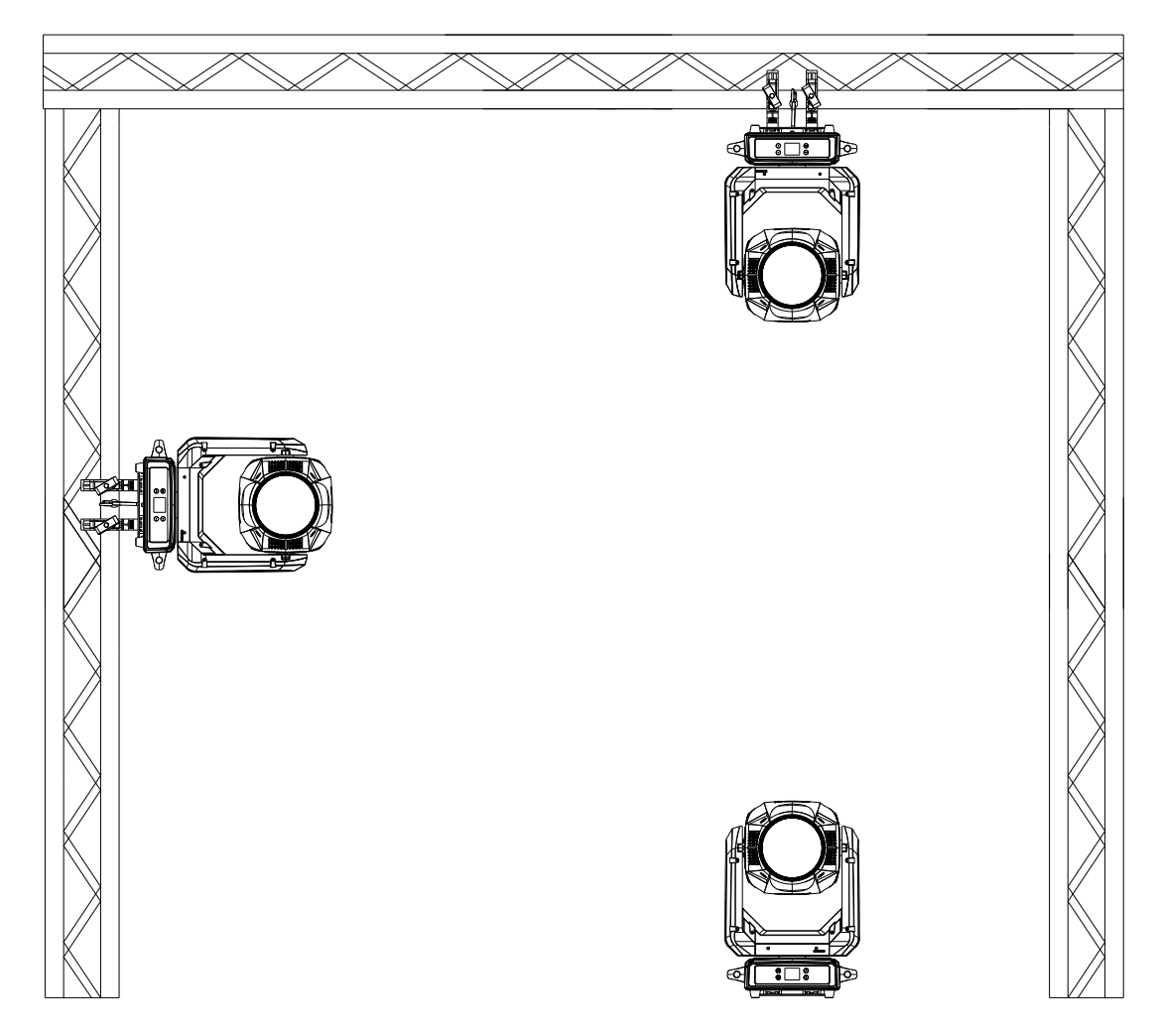

Steps for installing omega brackets:

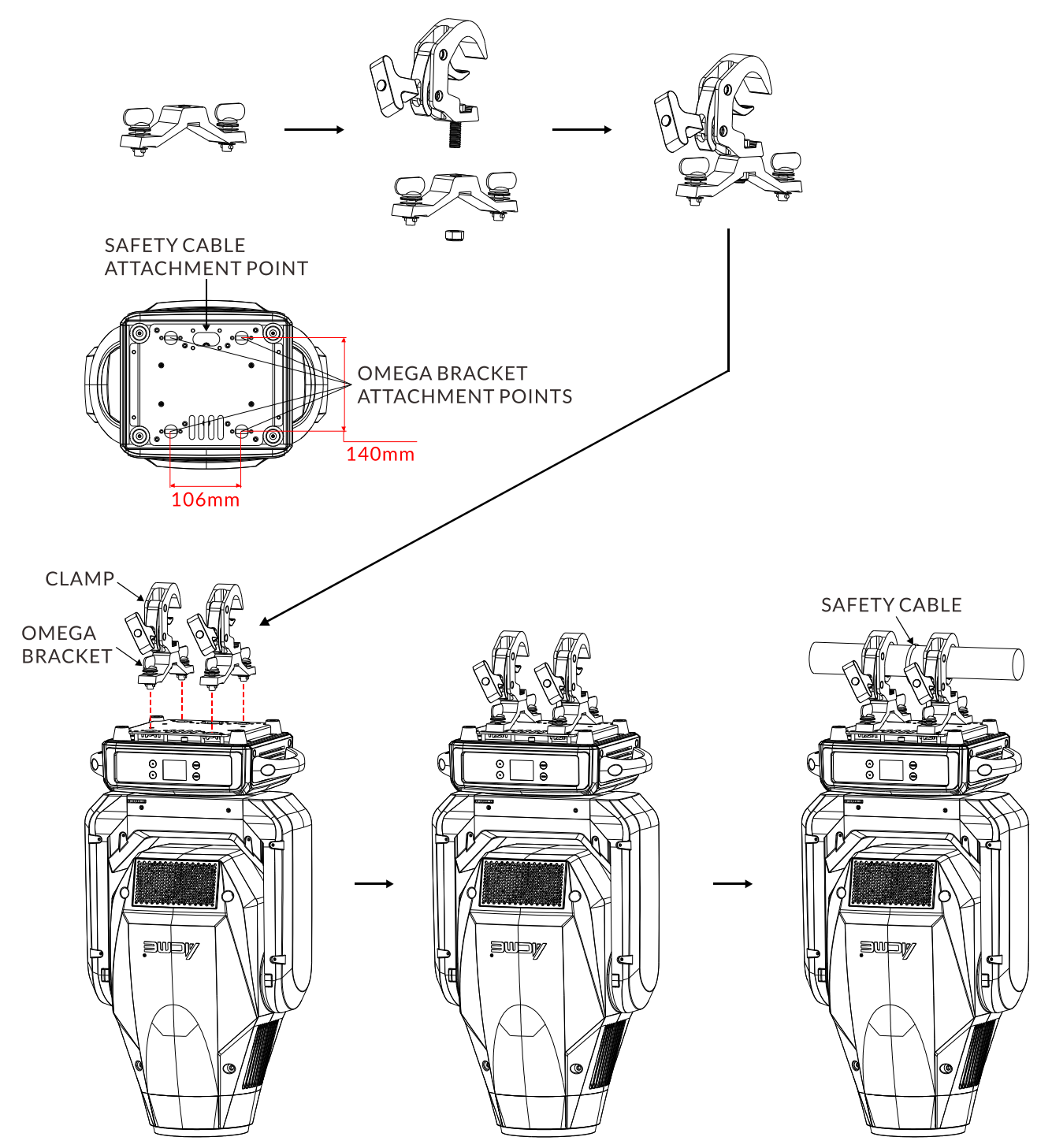

# 05/ Effect Wheels

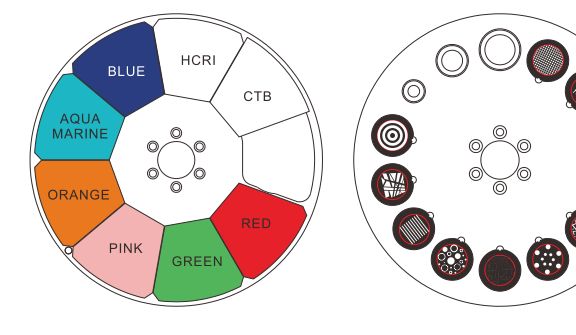

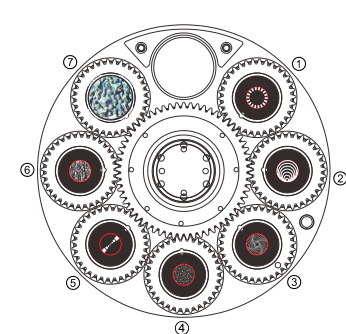

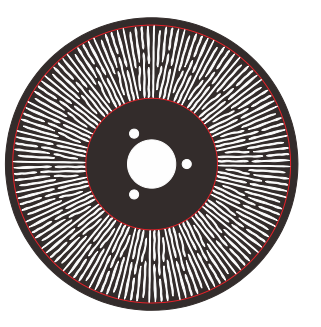

COLOR WHEEL

STATIC GOBO WHEEL

ROTATING GOBO WHEEL

ANIMATION WHEEL

## DANGER!

Install the rotating gobos with the device switched off only.

Unplug from mains before changing the rotating gobos!

| R-Gobos   | Part Number |
|-----------|-------------|
| ① Gobo1   | 3011001433  |
| ② Gobo2   | 3011001434  |
| 3 Gobo3   | 3011001435  |
| (4) Gobo4 | 3011001436  |
| (5) Gobo5 | 3011001437  |
| 6 Gobo6   | 3011001438  |
| ⑦ Gobo7   | 3015001171  |

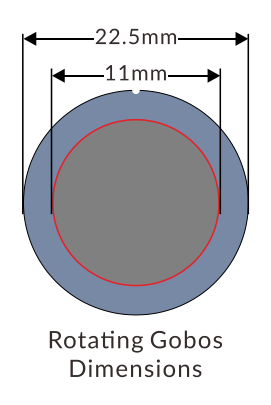

# 5.1 Replacing Rotating Gobos

1. Unplug the power and signal adapter cables at A and unscrew the four screws at B to take out the component;

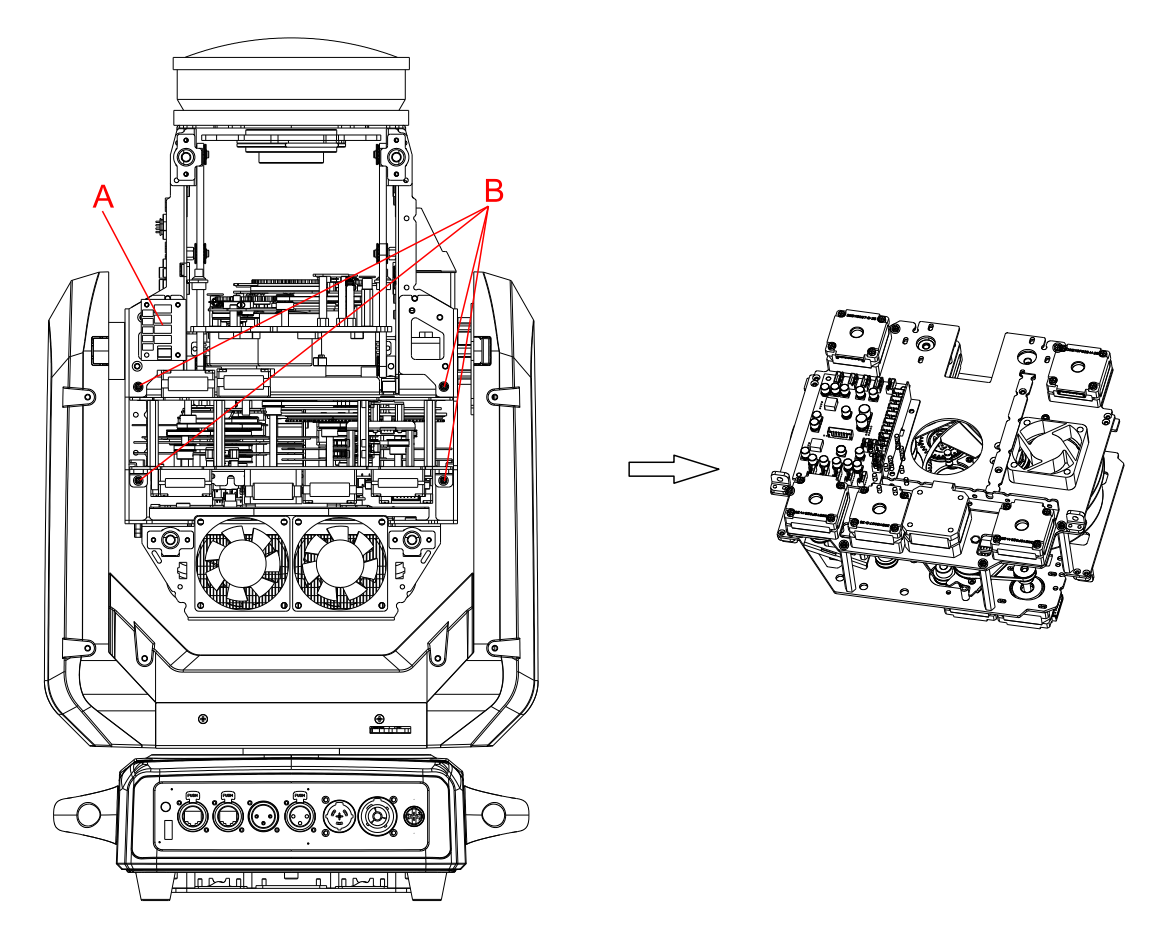

2. Unscrew the six screws at C to separate the color & gobo wheel component;

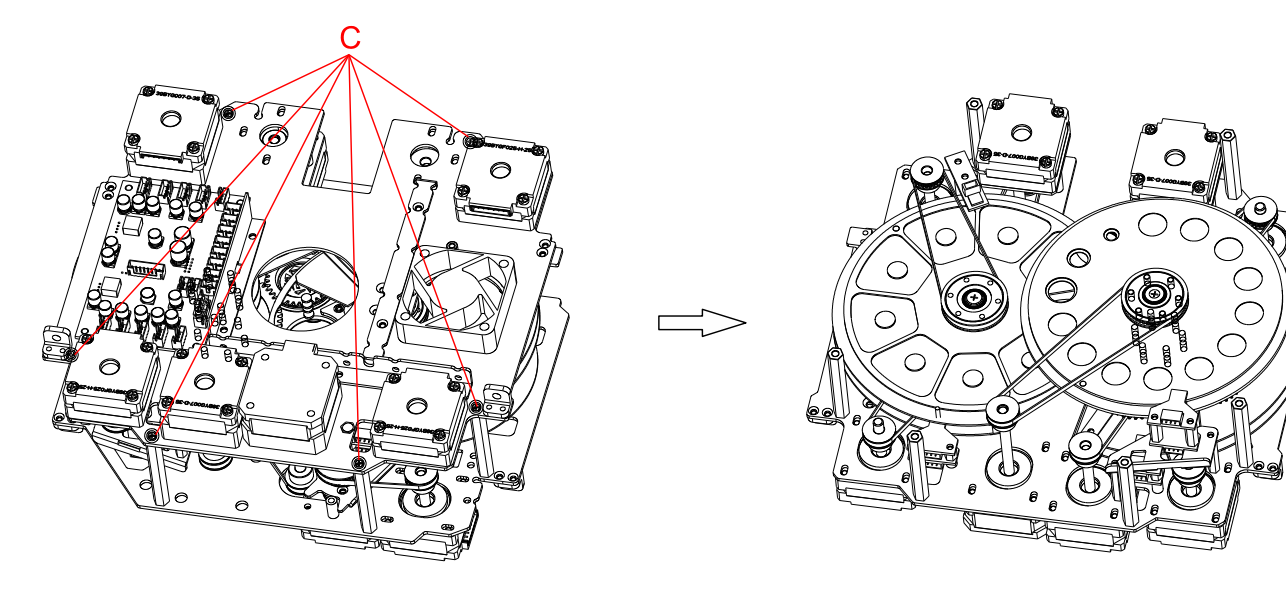

3. Unscrew the screw at D and the nine screws at E, then remove the belts to take out the rotating gobo wheel component;

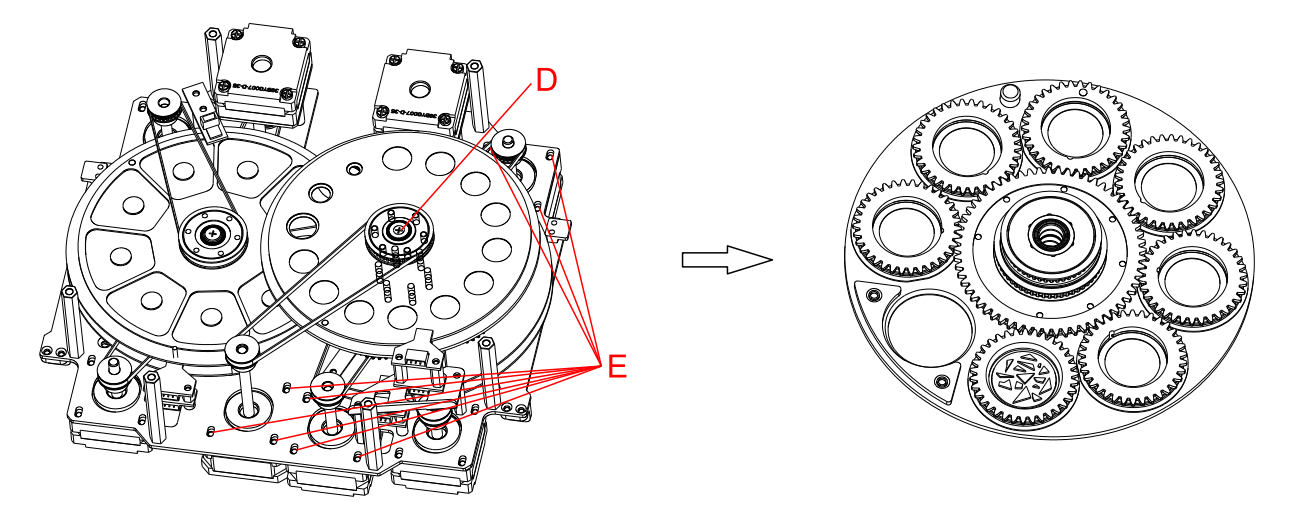

4. Gently lift the gobo holder from the edge of the rotating gobo wheel (reverse side) as F shows and slowly pull it out;

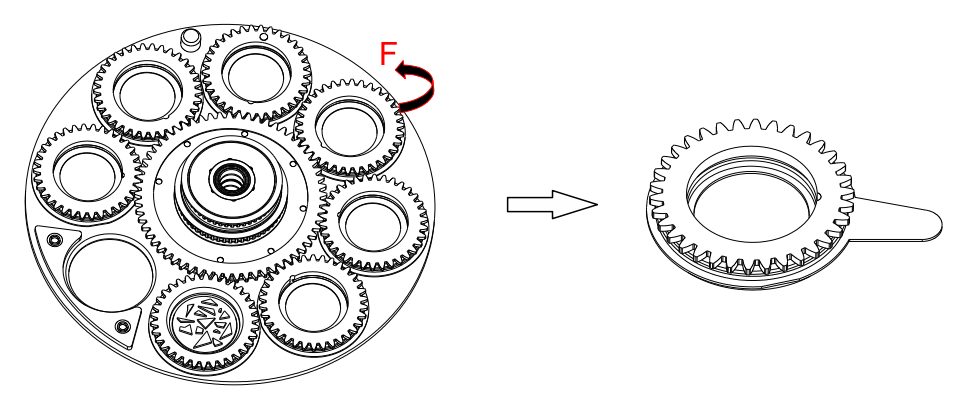

5. Remove the spring lock at G with an appropriate tool like tweezers (if the gobo is coated with glass glue, do remove it with some good glass cleaning fluid before removing the spring lock to avoid damage to the gobo).

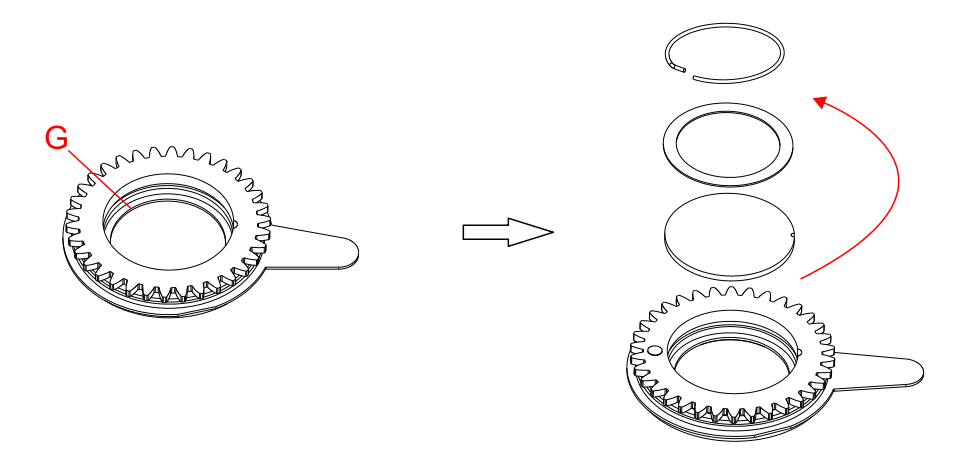

6. Do not touch the surface of the gobo with bare fingers. The gobo has a small position point at its edge which has to aim at the position point on the gobo holder like H shows (glossy side towards the light source).

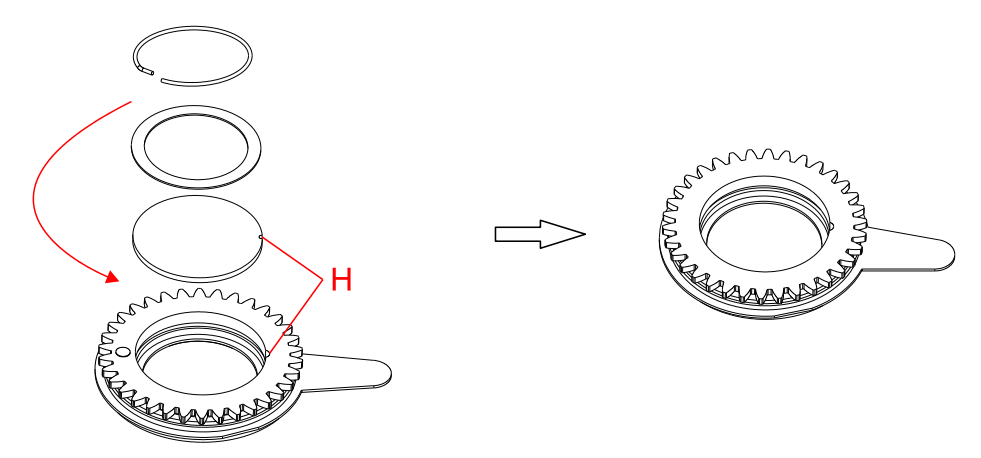

7. Insert the gobo holder back into the rotating gobo wheel component in this way that its position point has to exactly aim at the center of the rotating gobo wheel.

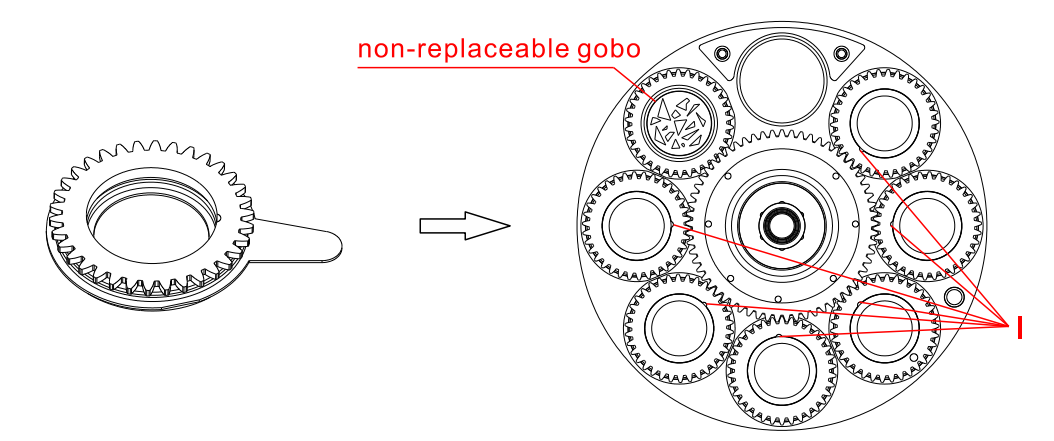

8. After installation, put the component back to the fixture.

## 6.1 Main Functions

- To access the control menus, press the [MENU] button.
- ▶ Navigate the menu structure, using the [ENTER], [▲ UP] and [▼ DOWN] buttons.
- To select a menu option or to confirm a selection, press the [ENTER] button.
- To return to a higher level in the menu structure without making a change, press the [MENU] button, or wait 30 seconds.

The main functions are shown below:

| MENU         | SUBMENU          | OPTIONS       |                           |                 |
|--------------|------------------|---------------|---------------------------|-----------------|
|              | DMX Address      | 1-483 (30 CH) | (Defe:                    | .14_1)          |
|              |                  | 1-489 (24 CH) | (Derau                    | $\Pi t = 1$     |
|              | DMV Channel Made | Mode 1 (30)   |                           |                 |
|              |                  | Mode 2 (24)   |                           |                 |
|              |                  | Blackout      |                           |                 |
|              | No DMX Status    | Hold          |                           |                 |
|              |                  | Manual        |                           |                 |
|              | View DMX Value   | -             |                           |                 |
|              |                  | Auto          |                           |                 |
|              | Connect Option   | DMX           |                           |                 |
|              | Connect Option   | Art-Net       |                           |                 |
| DMX Settings |                  | sACN          |                           |                 |
|              |                  | IP Address    | Default 1:002.xxx.xxx.xxx |                 |
|              | Network          |               | Default 2                 | 010.xxx.xxx.xxx |
|              |                  |               | Manual:xxx.xxx.xxx.xxx    |                 |
|              |                  | Sub-Net Mask  | xxx.xxx.xxx.xxx           |                 |
|              | Art-Net Settings | Net           | 0-127                     | (Default=0)     |
|              |                  | Sub-Net       | 0-15                      | (Default=0)     |
|              |                  | Universe      | 0-15                      | (Default=0)     |
|              | sACN Settings    | sACN Universe | 1-32000                   | (Default=1)     |
|              |                  | sACN Priority | 0-200                     | (Default=100)   |
|              | Notwork to DMV   | No            |                           |                 |
|              |                  | Yes           |                           |                 |
|              |                  |               |                           |                 |
|              |                  |               |                           |                 |
|              |                  |               |                           |                 |

| MENU             | SUBMENU          | OPTIONS    |
|------------------|------------------|------------|
|                  | Dava las sant    | No         |
|                  |                  | Yes        |
|                  | Tilt Invort      | No         |
|                  |                  | Yes        |
|                  | D/T Foodback     | No         |
|                  | P/T FEEUDACK     | Yes        |
|                  |                  | Disable    |
|                  | Focus Componento | Near       |
|                  | Focus Compensate | Medium     |
|                  |                  | Far        |
|                  | Dimmor Spood     | Fast       |
|                  | Dimmer Speed     | Smooth     |
|                  |                  | Linear     |
|                  | Dimmor Curvo     | Square Law |
|                  | Dimmer Curve     | Inv SQ Law |
|                  |                  | S Curve    |
|                  | Cooling Mode     | Standard   |
|                  |                  | Quiet      |
| Fixture Settings |                  | 900Hz      |
|                  |                  | 1000Hz     |
|                  |                  | 1100Hz     |
|                  |                  | 1200Hz     |
|                  |                  | 1300Hz     |
|                  | Led Refresh Rate | 1400Hz     |
|                  |                  | 1500Hz     |
|                  |                  | 2500Hz     |
|                  |                  | 4000Hz     |
|                  |                  | 5000Hz     |
|                  |                  | 6000Hz     |
|                  |                  | 10KHz      |
|                  |                  | 15KHz      |
|                  |                  | 20KHz      |
|                  |                  | 25KHz      |
|                  | Gobo Short Cut   | Enable     |
|                  |                  | Disable    |
|                  | Color Short Cut  | Enable     |
|                  |                  | Disable    |
|                  |                  |            |

| MENU             | SUBMENU             | OPTI      | ONS        |
|------------------|---------------------|-----------|------------|
|                  | Display Invert      | No        |            |
|                  |                     | Yes       |            |
|                  | Backlight Intensity | 1-10 (D   | efault=10) |
| Display Settings | Tomporaturo Unit    | °C        |            |
|                  | Temperature Onit    | °F        |            |
|                  |                     | English   |            |
|                  | Language            | Chinese   |            |
|                  | Auto Test           | Single    |            |
|                  | Auto lest           | Cycle     |            |
|                  |                     | Clear     | No/Yes     |
|                  |                     | Pan       | 0-255      |
|                  |                     | Tilt      | 0-255      |
|                  |                     | Cyan      | 0-255      |
|                  |                     | Magenta   | 0-255      |
|                  |                     | Yellow    | 0-255      |
|                  |                     | Cto       | 0-255      |
|                  |                     | Color     | 0-255      |
|                  |                     | Gobo 1    | 0-255      |
|                  |                     | R-Gobo 1  | 0-255      |
| Fixture Test     |                     | Gobo 2    | 0-255      |
|                  | Manual Test         | Animation | 0-255      |
|                  |                     | Prism 1   | 0-255      |
|                  |                     | R-Prism 1 | 0-255      |
|                  |                     | Prism 2   | 0-255      |
|                  |                     | R-Prism 2 | 0-255      |
|                  |                     | Cri       | 0-255      |
|                  |                     | Frost 1   | 0-255      |
|                  |                     | Frost 2   | 0-255      |
|                  |                     | Zoom      | 0-255      |
|                  |                     | Focus     | 0-255      |
|                  |                     | Strobe    | 0-255      |
|                  |                     | Dimmer    | 0-255      |
|                  |                     |           |            |

| MENU                | SUBMENU          | OPTIONS         |          |              |
|---------------------|------------------|-----------------|----------|--------------|
|                     | Fixture Use Hour |                 |          |              |
|                     |                  | Total LED Hour  |          |              |
|                     | LED Use Hour     | LED On Hour     |          |              |
|                     |                  | LED Hours Reset | Password | =050         |
|                     | T                |                 | Current  | Max          |
|                     | Temperature      | LED's           |          |              |
|                     | Upgrade File     |                 |          |              |
| Fixture information | Face Challe      | B_FAN 1-2       |          |              |
|                     | Fan State        | H_FAN 1-7       |          |              |
|                     | Firmware Version | •               |          |              |
|                     | RDM UID          |                 |          |              |
|                     | Error Logs       | Fixture Errors  |          |              |
|                     |                  | Reset Error Log | No       |              |
|                     |                  |                 | Yes      | Password=050 |
|                     | Day (Tilt Dagat  | No              | •        |              |
|                     | Pan/Tilt Reset   | Yes             |          |              |
| Deset Freestien     |                  | No              |          |              |
| Reset Function      | Effect Reset     | Yes             |          |              |
|                     | All Reset        | No              |          |              |
|                     |                  | Yes             |          |              |
| Special Function    | Factory Settings | No              |          |              |
|                     |                  | Yes             |          |              |

#### **DMX Settings**

Enter the control menu and select DMX Settings, press ENTER. Use the UP/DOWN button to select DMX Address, DMX Channel Mode, No DMX Status, View DMX Value, Connect Option, Network, Art-Net Settings, sACN Settings or Network to DMX.

#### **DMX Address**

Select DMX Address, press ENTER.

Use UP/DOWN button to select an address, confirm your selection with ENTER.

| CHANNEL MODE | DMX ADDRESS |
|--------------|-------------|
| Mode 1 (30)  | 1-483       |
| Mode 2 (24)  | 1-489       |

To exit the menu, press MENU, or wait 30 seconds.

#### DMX Channel Mode

Select DMX Channel Mode, press ENTER.

Use UP/DOWN button to select between Mode 1 (30) and Mode 2 (24),

confirm your selection with ENTER.

To exit the menu, press MENU, or wait 30 seconds.

#### No DMX Status

Select No DMX Status, press ENTER.

Use UP/DOWN button to select one of the following status:

Blackout (Fixture blacks out if DMX signal stops)

**Hold** (The device continues to operate in the current mode with the last active DMX values until the signal returns)

**Manual** (The device accepts the DMX value stored in the 'Manual Test' menu)

Confirm your selection with ENTER.

To exit the menu, press MENU, or wait 30 seconds.

## View DMX Value

|                  | Select View DMX Value, press ENTER.                                 |
|------------------|---------------------------------------------------------------------|
|                  | Use UP/DOWN button to select the desired DMX channel, for which the |
|                  | value is to be displayed.                                           |
|                  | To exit the menu, press MENU, or wait 30 seconds.                   |
| Connect Option   |                                                                     |
|                  | Select Connect Option, press ENTER.                                 |
|                  | Use UP/DOWN button to select Auto, DMX, Art-Net or sACN, confirm    |
|                  | your selection with ENTER.                                          |
|                  | To exit the menu, press MENU, or wait 30 seconds.                   |
| Network          |                                                                     |
|                  | Select Network, press ENTER.                                        |
|                  | Use UP/DOWN button to select IP Address or Subnet Mask, confirm     |
|                  | your selection with ENTER.                                          |
|                  | To exit the menu, press MENU, or wait 30 seconds.                   |
| Art-Net Settings |                                                                     |
|                  | Select Art-Net Settings, press ENTER.                               |
|                  | Use UP/DOWN button to select Net, Sub-Net or Universe, confirm your |
|                  | selection with ENTER.                                               |
|                  | To exit the menu, press MENU, or wait 30 seconds.                   |
| sACN Settings    |                                                                     |
|                  | Select sACN Settings, press ENTER.                                  |
|                  | Use UP/DOWN button to select sACN Universe or sACN Priority,        |
|                  | confirm your selection with ENTER.                                  |
|                  | To exit the menu, press MENU, or wait 30 seconds.                   |
| Network to DMX   |                                                                     |
|                  | Select Network to DMX, press ENTER.                                 |
|                  | Use UP/DOWN button to select No or Yes, confirm your selection with |
|                  | ENTER.                                                              |
|                  | To exit the menu, press MENU, or wait 30 seconds.                   |

## **Fixture Settings**

Enter the control menu and select **Fixture Settings**, press ENTER. Use the UP/DOWN button to select **Pan Invert, Tilt Invert, P/T Feedback, Focus Compensate, Dimmer Speed, Dimmer Curve, Cooling Mode, Led Refresh Rate, Gobo Short Cut** or **Color Short Cut**.

| Pan Invert       |                                                                                                    |
|------------------|----------------------------------------------------------------------------------------------------|
|                  | Select Pan Invert, press ENTER.                                                                                    |
|                  | Use UP/DOWN button to select $No$ (pan invert deactivated) or Yes (pan                                             |
|                  | invert activated), confirm your selection with ENTER.                                                              |
|                  | To exit the menu, press MENU, or wait 30 seconds.                                                                  |
| Tilt Invert      |                                                                                                    |
|                  | Select <b>Tilt Invert</b> , press ENTER.                                                                           |
|                  | Use UP/DOWN button to select $\ensuremath{\text{No}}$ (tilt invert deactivated) or $\ensuremath{\text{Yes}}$ (tilt |
|                  | invert activated), confirm your selection with ENTER.                                                              |
|                  | To exit the menu, press MENU, or wait 30 seconds.                                                                  |
| P/T Feedback     |                                                                                                    |
|                  | Select P/T Feedback, press ENTER.                                                                                  |
|                  | Use UP/DOWN button to select $\ensuremath{\text{No}}$ (pan/tilt feedback deactivated) or                           |
|                  | Yes (pan/tilt feedback activated), confirm your selection with ENTER.                                              |
|                  | To exit the menu, press MENU, or wait 30 seconds.                                                                  |
| Focus Compensate | e                                                                                                    |
|                  | Select Focus Compensate, press ENTER.                                                                              |
|                  | Use UP/DOWN button to select Disable, Near, Medium or Far, confirm                                                 |
|                  | your selection with ENTER.                                                                                         |
|                  | To exit the menu, press MENU, or wait 30 seconds.                                                                  |
| Dimmer Speed     |                                                                                                    |
|                  | Select Dimmer Speed, press ENTER.                                                                                  |
|                  | Use UP/DOWN button to select Fast or Smooth, confirm your selection                                                |
|                  | with ENTER.                                                                                                    |
|                  | To exit the menu, press MENU, or wait 30 seconds.                                                                  |

#### **Dimmer Curve**

Select Dimmer Curve, press ENTER.

Use UP/DOWN button to select **Linear**, **Square Law**, **Inv SQ Law** or **S Curve**, confirm your selection with ENTER.

Dimmer Modes

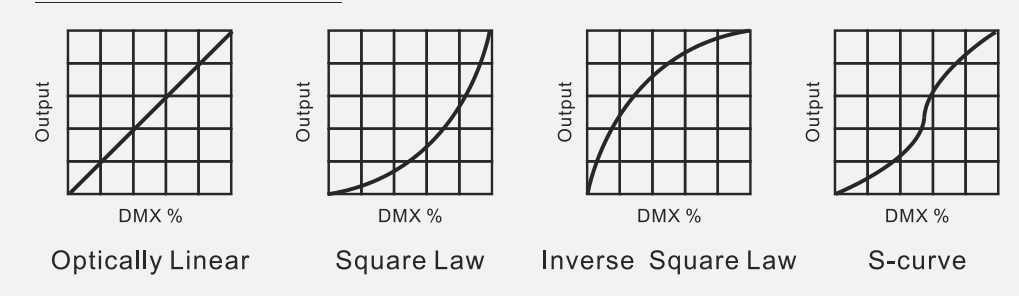

To exit the menu, press MENU, or wait 30 seconds.

#### **Cooling Mode**

Select Cooling Mode, press ENTER.

Use UP/DOWN button to select **Standard** or **Quiet**, confirm your selection with ENTER.

To exit the menu, press MENU, or wait 30 seconds.

#### Led Refresh Rate

Select Led Refresh Rate, press ENTER.

Use UP/DOWN button to select **900Hz**, **1000Hz**, **1100Hz**, **1200Hz**, **1300Hz**, **1400Hz**, **1500Hz**, **2500Hz**, **4000Hz**, **5000Hz**, **6000Hz**, **10KHz**, **15KHz**, **20KHz** or **25KHz**, confirm your selection with ENTER. To exit the menu, press MENU, or wait 30 seconds.

#### Gobo Short Cut

Select Gobo Short Cut, press ENTER.

Use UP/DOWN button to select **Enable** or **Disable**, confirm your selection with ENTER.

To exit the menu, press MENU, or wait 30 seconds.

#### **Color Short Cut**

Select **Color Short Cut,** press ENTER. Use UP/DOWN button to select **Enable** or **Disable**, confirm your selection with ENTER. To exit the menu, press MENU, or wait 30 seconds.

#### **Display Settings**

Enter the control menu and select **Display Settings**, press ENTER. Use the UP/DOWN button to select **Display Invert, Backlight Intensity, Temperature Unit** or **Language**.

#### **Display Invert**

Select **Display Invert**, press ENTER.

Use UP/DOWN button to select **No** (display normal) or **Yes** (display inverted), confirm your selection with ENTER.

To exit the menu, press MENU, or wait 30 seconds.

#### Backlight Intensity

Select Backlight Intensity, press ENTER.

Use UP/DOWN button to select a value between **1** (dark) and **10** (bright), confirm your selection with ENTER.

To exit the menu, press MENU, or wait 30 seconds.

#### Temperature Unit

Select **Temperature Unit**, press ENTER.

Use UP/DOWN button to select °C or °F, confirm your selection with ENTER.

To exit the menu, press MENU, or wait 30 seconds.

#### Language

Select Language, press ENTER.

Use UP/DOWN button to select **English** or **Chinese**, confirm your selection with ENTER.

To exit the menu, press MENU, or wait 30 seconds.

#### **Fixture Test**

Enter the control menu and select **Fixture Test**, press ENTER. Use the UP/DOWN button to select **Auto Test** or **Manual Test**.

| Auto Test   |                                                                          |  |  |  |  |
|-------------|--------------------------------------------------------------------------|--|--|--|--|
|             | Select Auto Test, press ENTER.                                           |  |  |  |  |
|             | Use UP/DOWN button to select Single (the device immediately performs     |  |  |  |  |
|             | a single automatic self-test) or Cycle (the device immediately performs  |  |  |  |  |
|             | cyclic automatic self-test), confirm your selection with ENTER.          |  |  |  |  |
|             | To exit the menu, press MENU.                                            |  |  |  |  |
| Manual Test |                                                                          |  |  |  |  |
|             | Select Manual Test, press ENTER.                                         |  |  |  |  |
|             | Use UP/DOWN button to select the channel for which the manual test       |  |  |  |  |
|             | is to be performed, confirm your selection with ENTER.                   |  |  |  |  |
|             | Use UP/DOWN button to select a value, confirm your selection with        |  |  |  |  |
|             | ENTER.                                                                   |  |  |  |  |
|             | To exit the menu, press MENU.                                            |  |  |  |  |
|             | (The device returns to its original DMX state after the manual test. The |  |  |  |  |
|             | test values are saved automatically when the device is switched off.)    |  |  |  |  |

#### **Fixture Information**

Enter the control menu and select **Fixture Information**, press ENTER. Use the UP/DOWN button to select **Fixture Use Hour**, **LED Use Hour**, **Temperature**, **Upgrade File**, **Fan State**, **Firmware Version**, **RDM UID** or **Error Logs**.

#### Fixture Use Hour

Select **Fixture Use Hour,** press ENTER. The operating hours is displayed. To exit the menu, press MENU, or wait 30 seconds.

## LED Use Hour

|                  | Select LED Use Hour, press ENTER.                                  |  |  |  |  |
|------------------|--------------------------------------------------------------------|--|--|--|--|
|                  | Use UP/DOWN button to select Total LED Hour (total time) or LED On |  |  |  |  |
|                  | Hour (current switch-on time), confirm your selection with ENTER.  |  |  |  |  |
|                  | The total time or current switch-on time is displayed.             |  |  |  |  |
|                  | Use UP/DOWN button to select LED Hours Reset, confirm your         |  |  |  |  |
|                  | selection with ENTER.                                              |  |  |  |  |
|                  | Use UP/DOWN button to set the password 050, confirm your selection |  |  |  |  |
|                  | with ENTER. The LED operating hours is reset.                      |  |  |  |  |
|                  | To exit the menu, press MENU, or wait 30 seconds.                  |  |  |  |  |
| Temperature      |                                                                    |  |  |  |  |
|                  | Select Temperature, press ENTER.                                   |  |  |  |  |
|                  | The device temperature is displayed.                               |  |  |  |  |
|                  | To exit the menu, press MENU, or wait 30 seconds.                  |  |  |  |  |
| Upgrade File     |                                                                    |  |  |  |  |
|                  | Select Upgrade File, press ENTER.                                  |  |  |  |  |
|                  | The upgrade file is displayed.                                     |  |  |  |  |
|                  | To exit the menu, press MENU, or wait 30 seconds.                  |  |  |  |  |
| Fan State        |                                                                    |  |  |  |  |
|                  | Select Fan State, press ENTER.                                     |  |  |  |  |
|                  | The fan status is displayed.                                       |  |  |  |  |
|                  | To exit the menu, press MENU, or wait 30 seconds.                  |  |  |  |  |
| Firmware Version |                                                                    |  |  |  |  |
|                  | Select Firmware Version, press ENTER.                              |  |  |  |  |
|                  | The firmware version is displayed.                                 |  |  |  |  |
|                  | To exit the menu, press MENU, or wait 30 seconds.                  |  |  |  |  |
| RDM UID          |                                                                    |  |  |  |  |
|                  | Select RDM UID, press ENTER.                                       |  |  |  |  |
|                  | The RDM UID is displayed.                                          |  |  |  |  |
|                  | To exit the menu, press MENU, or wait 30 seconds.                  |  |  |  |  |

#### **Error Logs**

Select Error Logs, press ENTER.

Use UP/DOWN button to select **Fixture Errors**, confirm your selection with ENTER.

The error list is displayed.

Use UP/DOWN button to select **Reset Error Log**, confirm your selection with ENTER.

If you wish to reset the relevant error logs, select **Yes**. If you do not wish to reset anything, select **No**. Confirm your selection with ENTER.

If you select  $\ensuremath{\text{Yes}}$  , use UP/DOWN button to set the password 050,

confirm your selection with ENTER. The relevant error logs are reset.

To exit the menu, press MENU, or wait 30 seconds.

#### **Reset Function**

Enter the control menu and select **Reset Function**, press ENTER. Use the UP/DOWN button to select **Pan/Tilt Reset**, **Effect Reset** or **All Reset**.

#### Pan/Tilt Reset

Select Pan/Tilt Reset, press ENTER.

Use UP/DOWN button to select **No** or **Yes** (the device will run built-in program to reset pan/tilt to their home positions), confirm your selection with ENTER.

To exit the menu, press MENU, or wait 30 seconds.

#### **Effect Reset**

Select Effect Reset, press ENTER.

Use UP/DOWN button to select **No** or **Yes** (the device will run built-in program to reset effect to their home positions), confirm your selection with ENTER.

To exit the menu, press MENU, or wait 30 seconds.

#### All Reset

Select All Reset, press ENTER.

Use UP/DOWN button to select **No** or **Yes** (the device will run built-in program to reset all to their home positions), confirm your selection with ENTER.

To exit the menu, press MENU, or wait 30 seconds.

#### **Special Function**

Enter the control menu and select **Special Function**, press ENTER. Use the UP/DOWN button to select **Factory Settings**.

#### **Factory Settings**

Select Factory Settings, press ENTER.

If you wish to reset the device to the factory settings, select **Yes**. If you do not wish to reset anything, select **No**. Confirm your selection with ENTER.

To exit the menu, press MENU, or wait 30 seconds.

# RDM functions: Certain menus of the device and functions can be called up via the RDM protocol.

The parameter IDs are implemented as follows for different commands:

| Parameter ID                | Command<br>'Discovery' | Command<br>'Set' | Command<br>'Get' |
|-----------------------------|------------------------|------------------|------------------|
| DISC_UNIQUE_BRANCH          | $\checkmark$           |                  |                  |
| DISC_MUTE                   | $\checkmark$           |                  |                  |
| DISC_UN_MUTE                | $\checkmark$           |                  |                  |
| DEVICE_INFO                 |                        |                  | $\checkmark$     |
| SUPPORTED_PARAMETERS        |                        |                  | $\checkmark$     |
| SOFTWARE_VERSION_LABEL      |                        |                  | $\checkmark$     |
| DMX_START_ADDRESS           |                        | $\checkmark$     | $\checkmark$     |
| IDENTIFY_DEVICE             |                        | $\checkmark$     | $\checkmark$     |
| DEVICE_MODEL_DESCRIPTION    |                        |                  | $\checkmark$     |
| PARAMETER_DESCRIPTION       |                        |                  | $\checkmark$     |
| MANUFACTURER_LABEL          |                        |                  | $\checkmark$     |
| DEVICE_LABEL                |                        | $\checkmark$     | $\checkmark$     |
| FACTORY_DEFAULTS            |                        | $\checkmark$     | $\checkmark$     |
| BOOT_SOFTWARE_VERSION_ID    |                        |                  | $\checkmark$     |
| BOOT_SOFTWARE_VERSION_LABEL |                        |                  | $\checkmark$     |
| DMX_PERSONALITY             |                        | $\checkmark$     | $\checkmark$     |
| DMX_PERSONALITY_DESCRIPTION |                        |                  | $\checkmark$     |
| SLOT_INFO                   |                        |                  | $\checkmark$     |
| SLOT_DESCRIPTION            |                        |                  | $\checkmark$     |
| SENSOR_DEFINITION           |                        |                  | $\checkmark$     |
| SENSOR_VALUE                |                        |                  | $\checkmark$     |
| DEVICE_HOURS                |                        |                  | $\checkmark$     |
| LAMP_HOURS                  |                        |                  | $\checkmark$     |
| PAN_INVERT                  |                        | $\checkmark$     | $\checkmark$     |
| TILT_INVERT                 |                        | $\checkmark$     | $\checkmark$     |
| RESET_DEVICE                |                        | $\checkmark$     |                  |

 $\checkmark$  -Command implemented for the respective parameter ID

## 6.2 Home Position Adjustment

- To access the control menus, press the [MENU] button.
- To access the offset menus, long-press the [ENTER] button.
- ▶ Navigate the offset menus, using the [ENTER], [▲ UP] and [▼ DOWN] buttons.
- To select a menu option or to confirm a selection, press the [ENTER] button.
- To return to a higher level in the menu structure without making a change, press the [MENU] button, or wait 30 seconds.

| OFFSET MENU   | VALUES    |
|---------------|-----------|
| Frequency(Hz) | 1072~1327 |
| Dimming Start | 0~9999    |
| Dim 1 Offset  | 0~999     |
|               | •••••     |
| Dim 4 Offset  | 0~999     |
| Pan           | -128~127  |
| Tilt          | -128~127  |
| Cyan          | -128~127  |
| Magenta       | -128~127  |
| Yellow        | -128~127  |
| Cto           | -128~127  |
| Color         | -128~127  |
| Gobo 1        | -128~127  |
| R-Gobo 1      | -128~127  |
| Gobo 2        | -128~127  |
| Animation     | -128~127  |
| Prism 1       | -128~127  |
| R-Prism 1     | -128~127  |
| Prism 2       | -128~127  |
| R-Prism 2     | -128~127  |
| Frost 1       | -128~127  |
| Frost 2       | -128~127  |
| Zoom          | -128~127  |
| Focus         | -128~127  |

#### Frequency(Hz)

Select Frequency(Hz), press ENTER.

Use UP/DOWN button to select a value, confirm your selection with ENTER.

To exit the offset menu, press MENU, or wait 30 seconds.

| Frequency | VALUES      |
|-----------|-------------|
| 900Hz     | 772~1027    |
| 1000Hz    | 872~1127    |
| 1100Hz    | 972~1227    |
| 1200Hz    | 1072~1327   |
| 1300Hz    | 1172~1427   |
| 1400Hz    | 1272~1527   |
| 1500Hz    | 1372~1627   |
| 2500Hz    | 2372~2627   |
| 4000Hz    | 3872~4127   |
| 5000Hz    | 4872~5127   |
| 6000Hz    | 5872~6127   |
| 10KHz     | 9872~10127  |
| 15KHz     | 14872~15127 |
| 20KHz     | 19872~20127 |
| 25KHz     | 24872~25127 |

#### **Dimming Start**

Select **Dimming Start**, press ENTER.

Use UP/DOWN button to select a value between 0 and 9999, confirm your selection with ENTER.

To exit the offset menu, press MENU, or wait 30 seconds.

#### Dim 1 Offset

.....

Select **Dim 1 Offset**, press ENTER.

Use UP/DOWN button to select a value between 0 and 999, confirm your selection with ENTER.

To exit the offset menu, press MENU, or wait 30 seconds.

# Dim 4 Offset

|         | Select <b>Dim 4 Offset,</b> press ENTER.                           |  |  |  |  |
|---------|--------------------------------------------------------------------|--|--|--|--|
|         | Use UP/DOWN button to select a value between 0 and 999, confirm    |  |  |  |  |
|         | your selection with ENTER.                                         |  |  |  |  |
|         | To exit the offset menu, press MENU, or wait 30 seconds.           |  |  |  |  |
| Pan     |                                                                    |  |  |  |  |
|         | Select Pan, press ENTER.                                           |  |  |  |  |
|         | Use UP/DOWN button to select a value between -128 and 127, confirm |  |  |  |  |
|         | your selection with ENTER.                                         |  |  |  |  |
|         | To exit the offset menu, press MENU, or wait 30 seconds.           |  |  |  |  |
| Tilt    |                                                                    |  |  |  |  |
|         | Select <b>Tilt,</b> press ENTER.                                   |  |  |  |  |
|         | Use UP/DOWN button to select a value between -128 and 127, confirm |  |  |  |  |
|         | your selection with ENTER.                                         |  |  |  |  |
|         | To exit the offset menu, press MENU, or wait 30 seconds.           |  |  |  |  |
| Cyan    |                                                                    |  |  |  |  |
|         | Select <b>Cyan,</b> press ENTER.                                   |  |  |  |  |
|         | Use UP/DOWN button to select a value between -128 and 127, confirm |  |  |  |  |
|         | your selection with ENTER.                                         |  |  |  |  |
|         | To exit the offset menu, press MENU, or wait 30 seconds.           |  |  |  |  |
| Magenta |                                                                    |  |  |  |  |
|         | Select Magenta, press ENTER.                                       |  |  |  |  |
|         | Use UP/DOWN button to select a value between -128 and 127, confirm |  |  |  |  |
|         | your selection with ENTER.                                         |  |  |  |  |
|         | To exit the offset menu, press MENU, or wait 30 seconds.           |  |  |  |  |
| Yellow  |                                                                    |  |  |  |  |
|         | Select Yellow, press ENTER.                                        |  |  |  |  |
|         | Use UP/DOWN button to select a value between -128 and 127, confirm |  |  |  |  |
|         | your selection with ENTER.                                         |  |  |  |  |
|         | To exit the offset menu, press MENU, or wait 30 seconds.           |  |  |  |  |

| Cto       |                                                                    |
|-----------|--------------------------------------------------------------------|
|           | Select <b>Cto,</b> press ENTER.                                    |
|           | Use UP/DOWN button to select a value between -128 and 127, confirm |
|           | your selection with ENTER.                                         |
|           | To exit the offset menu, press MENU, or wait 30 seconds.           |
| Color     |                                                                    |
|           | Select Color press ENTER                                           |
|           | Use LIP/DOWN button to select a value between -128 and 127 confirm |
|           | your selection with ENITED                                         |
|           | To exit the offset menu press MENU or wait 30 seconds              |
| Caba 4    | To exit the onset mend, press mend, or wait of seconds.            |
| Godo 1    |                                                                    |
|           | Select Gobo 1, press ENTER.                                        |
|           | Use UP/DOWN button to select a value between -128 and 127, confirm |
|           | your selection with ENTER.                                         |
|           | To exit the offset menu, press MENU, or wait 30 seconds.           |
| R-Gobo 1  |                                                                    |
|           | Select <b>R-Gobo 1,</b> press ENTER.                               |
|           | Use UP/DOWN button to select a value between -128 and 127, confirm |
|           | your selection with ENTER.                                         |
|           | To exit the offset menu, press MENU, or wait 30 seconds.           |
| Gobo 2    |                                                                    |
|           | Select Gobo 2. press ENTER.                                        |
|           | Use UP/DOWN button to select a value between -128 and 127. confirm |
|           | vour selection with ENTER.                                         |
|           | ,<br>To exit the offset menu, press MENU, or wait 30 seconds.      |
| Animation |                                                                    |
| Animation |                                                                    |
|           | Select Animation, press ENTER.                                     |
|           | Use UP/DOWN button to select a value between -128 and 127, confirm |
|           | your selection with ENTER.                                         |
|           | To exit the offset menu press MENU or wait 30 seconds              |

| Prism 1   |                                                                    |
|-----------|--------------------------------------------------------------------|
|           | Select <b>Prism 1,</b> press ENTER.                                |
|           | Use UP/DOWN button to select a value between -128 and 127, confirm |
|           | your selection with ENTER.                                         |
|           | To exit the offset menu, press MENU, or wait 30 seconds.           |
| R-Prism 1 |                                                                    |
|           | Select <b>R-Prism 1,</b> press ENTER.                              |
|           | Use UP/DOWN button to select a value between -128 and 127, confirm |
|           | your selection with ENTER.                                         |
|           | To exit the offset menu, press MENU, or wait 30 seconds.           |
| Prism 2   |                                                                    |
|           | Select <b>Prism 2,</b> press ENTER.                                |
|           | Use UP/DOWN button to select a value between -128 and 127, confirm |
|           | your selection with ENTER.                                         |
|           | To exit the offset menu, press MENU, or wait 30 seconds.           |
| R-Prism 2 |                                                                    |
|           | Select <b>R-Prism 2,</b> press ENTER.                              |
|           | Use UP/DOWN button to select a value between -128 and 127, confirm |
|           | your selection with ENTER.                                         |
|           | To exit the offset menu, press MENU, or wait 30 seconds.           |
| Frost 1   |                                                                    |
|           | Select Frost 1, press ENTER.                                       |
|           | Use UP/DOWN button to select a value between -128 and 127, confirm |
|           | your selection with ENTER.                                         |
|           | To exit the offset menu, press MENU, or wait 30 seconds.           |
| Frost 2   |                                                                    |
|           | Select Frost 2, press ENTER.                                       |
|           | Use UP/DOWN button to select a value between -128 and 127, confirm |
|           | your selection with ENTER.                                         |
|           | To exit the offset menu, press MENU, or wait 30 seconds.           |

## Zoom

|       | Select <b>Zoom,</b> press ENTER.                                   |  |  |  |
|-------|--------------------------------------------------------------------|--|--|--|
|       | Use UP/DOWN button to select a value between -128 and 127, confirm |  |  |  |
|       | your selection with ENTER.                                         |  |  |  |
|       | To exit the offset menu, press MENU, or wait 30 seconds.           |  |  |  |
| Focus |                                                                    |  |  |  |
|       | Select Focus, press ENTER.                                         |  |  |  |
|       | Use UP/DOWN button to select a value between -128 and 127, confirm |  |  |  |
|       | your selection with ENTER.                                         |  |  |  |
|       | To exit the offset menu, press MENU, or wait 30 seconds.           |  |  |  |
|       |                                                                    |  |  |  |

# 07/ Control By Universal DMX Controller

## 7.1 DMX512 Connection

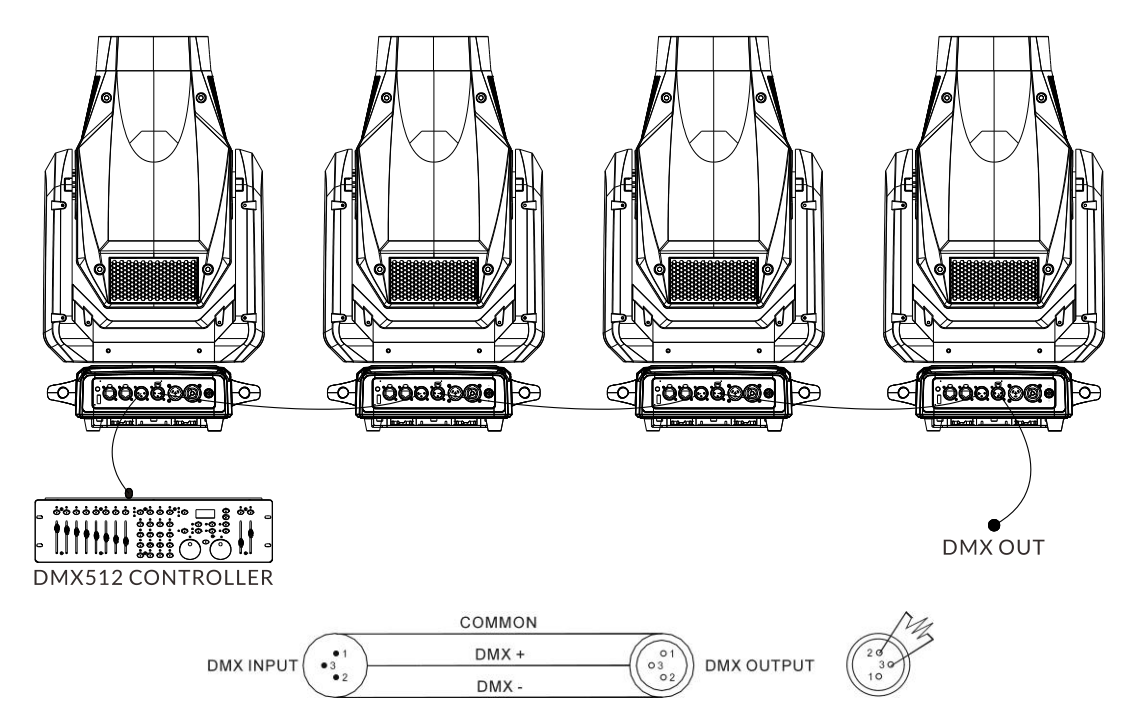

1. At last unit, the DMX cable has to be terminated with a terminator. Solder a 120-ohm 1/4W resistor between pin 2(DMX-) and pin 3(DMX+) into a 3-pin XLR-plug and plug it in the DMX-output of the last unit.

2. Connect the unit together in a "daisy chain" by XLR plug cable from the output of the unit to the input of the next unit. The cable can only be used in series and cannot be connected in parallel. DMX 512 is a very high-speed signal. Inadequate or damaged cables, soldered joints or corroded connectors can easily distort the signal and shut down the system.

3. The DMX output and input connectors are pass-through to maintain the DMX circuit, when one of the units' power is disconnected.

4. Each lighting unit needs to have a DMX address to receive the data by the controller. The address number is between 1-512.

- 5. The end of the DMX 512 system should be terminated to reduce signal errors.
- 6. 3 pin XLR connectors are more popular than 5 pins XLR.

3 pin XLR: Pin 1: GND, Pin 2: Negative signal (-), Pin 3: Positive signal (+)

5 pin XLR: Pin 1: GND, Pin 2: Negative signal (-), Pin 3: Positive signal (+), Pin4, Pin5 not used.

## 7.2 Address Setting

If you use a universal DMX controller to control the units, you have to set DMX address between 1 and 512 so that the units can receive DMX signal.

Press the MENU button to access the control menus, select DMX Settings, press the ENTER button to confirm. Use the UP/DOWN button to select DMX Address, press the ENTER button to confirm, the present address will show on the display. Use the UP/DOWN button to adjust the address between 001 and 512, press the ENTER button to store. To exit the menu, press MENU, or wait 30 seconds.

Please refer to the following diagram to address your DMX512 channel for the first 4 units.

| Channel Mode | Unit 1<br>Address | Unit 2<br>Address | Unit 3<br>Address | Unit 4<br>Address |
|--------------|-------------------|-------------------|-------------------|-------------------|
| 30 channels  | 1                 | 31                | 61                | 91                |
| 24 channels  | 1                 | 25                | 49                | 73                |

## 7.3 DMX512 Configuration

Please control the fixture by referring to the configurations below.

#### Attentions:

- The unit will maintain the last condition until reset if you cut-off the DMX signal.
- For the channel Function, keep the value for about 3 seconds, then the corresponding function will take into effect.

| CHANNEL |      |                                                                                                    | FUNCTION                                                                                                    |
|---------|------|----------------------------------------------------------------------------------------------------|----------------------------------------------------------------------------------------------------|
| 30ch    | 24ch | VALUE                                                                                                    | FUNCTION                                                                                                    |
| 1       | 1    | 000-255                                                                                                    | <b>PAN</b><br>0°→540°                                                                                                    |
| 2       |      | 000-255                                                                                                    | PAN FINE                                                                                                    |
| 3       | 2    | 000-255                                                                                                    | <b>TILT</b><br>0°→260°                                                                                                    |
| 4       |      | 000-255                                                                                                    | TILT FINE                                                                                                    |
| 5       | 3    | 000-255                                                                                                    | PAN/TILT SPEED<br>Fast to Slow                                                                                                    |
| 6       | 4    | 000-255                                                                                                    | CYAN<br>0%→100%                                                                                                    |
| 7       | 5    | 000-255                                                                                                    | <b>MAGENTA</b><br>0%→100%                                                                                                    |
| 8       | 6    | 000-255                                                                                                    | <b>YELLOW</b><br>0%→100%                                                                                                    |
| 9       | 7    | 000-255                                                                                                    | <b>CTO</b><br>0%→100%                                                                                                    |
| 10      | 8    | 000-007<br>008-016<br>017-025<br>026-034<br>035-043<br>044-052<br>053-063<br>064-127<br>128-189<br>190-193<br>194-255                       | COLOR<br>Open<br>Color 1<br>Color 2<br>Color 3<br>Color 4<br>Color 5<br>Color 6<br>Color Wheel Indexing<br>Counter-Clockwise Rotation, Fast to Slow<br>Stop<br>Clockwise Rotation, Slow to Fast                                                                |
| 11      | 9    | 000-007<br>008-015<br>016-023<br>024-031<br>032-039<br>040-047<br>048-055<br>056-063<br>064-072<br>073-081<br>082-090<br>091-099<br>100-108 | GOBO 1<br>Open<br>Gobo 1<br>Gobo 2<br>Gobo 3<br>Gobo 4<br>Gobo 5<br>Gobo 5<br>Gobo 6<br>Gobo 7<br>Gobo 1 Shaking, Slow to Fast<br>Gobo 2 Shaking, Slow to Fast<br>Gobo 3 Shaking, Slow to Fast<br>Gobo 4 Shaking, Slow to Fast<br>Gobo 5 Shaking, Slow to Fast |

|     |    | 109-117 | Gobo 6 Shaking, Slow to Fast             |
|-----|----|---------|------------------------------------------|
|     |    | 118-127 | Gobo 7 Shaking, Slow to Fast             |
|     |    | 128-189 | Counter-Clockwise Rotation, Fast to Slow |
|     |    | 190-193 | Stop                                     |
|     |    | 194-255 | Clockwise Rotation, Slow to Fast         |
|     |    |         | R-GOBO 1                                 |
|     |    | 000-127 | Index 0°→360°                            |
| 12  | 10 | 128-189 | Counter-Clockwise Rotation, Fast to Slow |
|     |    | 190-193 | Stop                                     |
|     |    | 194-255 | Clockwise Rotation, Slow to Fast         |
| 13  |    |         | R-GOBO 1 FINE                            |
| 10  |    | 000-255 | 0%→100%                                  |
|     |    |         | GOBO 2                                   |
|     |    | 000-007 | Open                                     |
|     |    | 008-011 | Gobo 1                                   |
|     |    | 012-015 | Gobo 2                                   |
|     |    | 016-019 | Gobo 3                                   |
|     |    | 020-023 | Gobo 4                                   |
|     |    | 024-027 | Gobo 5                                   |
|     |    | 028-031 | Gobo 6                                   |
|     |    | 032-035 | Gobo 7                                   |
|     |    | 036-039 | Gobo 8                                   |
|     |    | 040-043 | Gobo 9                                   |
|     |    | 044-047 | Gobo 10                                  |
|     |    | 048-051 | Gobo 11                                  |
|     |    | 052-055 | Gobo 12                                  |
|     |    | 056-063 | Gobo 13                                  |
| 14  | 11 | 064-067 | Gobo 1 Shaking, Slow to Fast             |
|     |    | 068-071 | Gobo 2 Shaking, Slow to Fast             |
|     |    | 072-075 | Gobo 3 Shaking, Slow to Fast             |
|     |    | 076-079 | Gobo 4 Shaking, Slow to Fast             |
|     |    | 080-083 | Gobo 5 Shaking, Slow to Fast             |
|     |    | 084-087 | Gobo 6 Shaking, Slow to Fast             |
|     |    | 088-091 | Gobo 7 Shaking, Slow to Fast             |
|     |    | 092-095 | Gobo 8 Shaking, Slow to Fast             |
|     |    | 096-099 | Gobo 9 Shaking, Slow to Fast             |
|     |    | 100-103 | Gobo 10 Shaking. Slow to Fast            |
|     |    | 104-107 | Gobo 11 Shaking. Slow to Fast            |
|     |    | 108-111 | Gobo 12 Shaking. Slow to Fast            |
|     |    | 112-127 | Gobo 13 Shaking. Slow to Fast            |
|     |    | 128-189 | Clockwise Rotation. Fast to Slow         |
|     |    | 190-193 | Stop                                     |
|     |    | 194-255 | Counter-Clockwise Rotation, Slow to Fast |
|     |    |         | ANIMATION                                |
| 4 - | 40 | 000-007 | Open                                     |
| 15  | 12 | 008-129 | Clockwise Rotation, Fast to Slow         |
|     |    | 130-133 | Stop                                     |

|    |    | 134-255                                                                                                    | Counter-Clockwise Rotation, Slow to Fast                                                                                                    |
|----|----|----------------------------------------------------------------------------------------------------|----------------------------------------------------------------------------------------------------|
| 16 | 13 | 000-007<br>008-255                                                                                         | <b>PRISM 1 (4-facet prism)</b><br>Close<br>Open                                                                                                    |
| 17 | 14 | 000-127<br>128-189<br>190-193<br>194-255                                                                   | <b>R-PRISM 1</b><br>Index 0°→360°<br>Counter-Clockwise Rotation, Fast to Slow<br>Stop<br>Clockwise Rotation, Slow to Fast                                                                                  |
| 18 | 15 | 000-007<br>008-255                                                                                         | <b>PRISM 2 (6-facet prism)</b><br>Close<br>Open                                                                                                    |
| 19 | 16 | 000-127<br>128-189<br>190-193<br>194-255                                                                   | <b>R-PRISM 2</b><br>Index 0°→360°<br>Counter-Clockwise Rotation, Fast to Slow<br>Stop<br>Clockwise Rotation, Slow to Fast                                                                                  |
| 20 | 17 | 000-007<br>008-255                                                                                         | <b>CRI</b><br>Close<br>Open                                                                                                    |
| 21 | 18 | 000-007<br>008-255                                                                                         | FROST 1<br>Close<br>Open                                                                                                    |
| 22 | 19 | 000-007<br>008-255                                                                                         | FROST 2<br>Close<br>Open                                                                                                    |
| 23 | 20 | 000-255                                                                                                    | <b>ZOOM</b><br>Wide→Narrow                                                                                                    |
| 24 |    | 000-255                                                                                                    | ZOOM FINE                                                                                                    |
| 25 | 21 | 000-255                                                                                                    | <b>FOCUS</b><br>0%→100%                                                                                                    |
| 26 |    | 000-255                                                                                                    | FOCUS FINE                                                                                                    |
| 27 | 22 | 000-007<br>008-015<br>016-131<br>132-139<br>140-181<br>182-189<br>190-231<br>232-239<br>240-247<br>248-255 | STROBE<br>Close<br>Open<br>Strobe from Slow to Fast<br>Open<br>Slow Open Fast Close from Slow to Fast<br>Open<br>Fast Open Slow Close from Slow to Fast<br>Open<br>Random Strobe from Slow to Fast<br>Open |
| 28 | 23 |                                                                                                    | DIMMER                                                                                                    |

|    |    | 000-255                                                                                                    | 0%→100%                                                                                                    |
|----|----|----------------------------------------------------------------------------------------------------|----------------------------------------------------------------------------------------------------|
| 29 |    | 000-255                                                                                                    | DIMMER FINE                                                                                                    |
| 30 | 24 | 000-029<br>030-039<br>040-049<br>050-059<br>060-069<br>070-079<br>080-089<br>090-099<br>100-109<br>110-119<br>120-122<br>123<br>124<br>125<br>126<br>127<br>128<br>129<br>130<br>131<br>132<br>133<br>134<br>135<br>136<br>137<br>138-139<br>140-149<br>150-159<br>160-169<br>170-179<br>180-189<br>190-199<br>200-209<br>210-219<br>220-229<br>230-255 | SPECIAL FUNCTION<br>Null<br>Dimmer Curve Linear<br>Dimmer Curve Square Law<br>Dimmer Curve Inv SQ Law<br>Dimmer Curve S<br>Cooling Mode: Standard<br>Cooling Mode: Quiet<br>Null<br>Led Frequency Setting Enable<br>Led Frequency Setting Disable<br>Null<br>900Hz<br>1000Hz<br>1100Hz<br>1200Hz<br>1200Hz<br>1300Hz<br>1300Hz<br>1400Hz<br>500Hz<br>4000Hz<br>5000Hz<br>10KHz<br>15KHz<br>20KHz<br>25KHz<br>Null<br>Pan/Tilt Reset<br>Effect Reset<br>Focus Compensate Disable<br>Focus Compensate Near<br>Focus Compensate Medium<br>Focus Compensate Medium<br>Focus Compensate Medium<br>Focus Compensate Far<br>Reset All<br>Dimmer Speed Fast<br>Dimmer Speed Fast<br>Dimmer Speed Smooth<br>Null |

# **08/ Error Information**

Error codes are shown continuously in the display when the fixture fails and they will not disappear until the fixture is repaired.

#### CPU-B/C/D/E/F Error

Check whether the 485 (DATA) leads on the PCB board are installed in place or disconnected.

Check whether the related 485 (DATA) signal circuit on the PCB board is damaged.

#### Pan Reset Error

Check whether the position of the pan where the magnet is installed falls off or is damaged.

Check whether there are obstacles in the pan operating range.

Check whether the Hall element on the pan is damaged.

Check whether the lead connecting the Hall element on the pan and the PCB board is in poor contact or disconnected.

Check whether the motor on the pan is damaged.

Check whether the related circuit of the motor drive board on the pan is damage.

#### Pan Encode Error

Check whether the encoder on the pan is damaged.

Check whether the lead connecting the encoder on the pan and the PCB board is in poor contact or disconnected.

#### Pan Encode Not Find

Check whether the lead connecting the encoder on the pan and the PCB board is in poor contact or disconnected.

#### **Tilt Reset Error**

Check whether the position of the tilt where the magnet is installed falls off or is damaged.

Check whether there are obstacles in the tilt operating range.

Check whether the Hall element on the tilt is damaged.

Check whether the lead connecting the Hall element on the tilt and the PCB board is in poor contact or disconnected.

Check whether the motor on the tilt is damaged.

Check whether the related circuit of the motor drive board on the tilt is damage.

#### Tilt Encode Error

Check whether the encoder on the tilt is damaged.

Check whether the lead connecting the encoder on the tilt and the PCB board is in poor contact or disconnected.

#### Tilt Encode Not Find

Check whether the lead connecting the encoder on the tilt and the PCB board is in poor contact or disconnected.

## Cyan Reset Error

Check whether the position of the cyan color wheel where the magnet is installed falls off or is damaged.

Check whether there are obstacles in the cyan color wheel operating range.

Check whether the Hall element on the cyan color wheel is damaged. Check whether the lead connecting the Hall element on the cyan color wheel and the PCB board is in poor contact or disconnected.

Check whether the motor on the cyan color wheel is damaged.

Check whether the related circuit of the motor drive board on the cyan color wheel is damage.

#### Magenta Reset Error

Check whether the position of the magenta color wheel where the magnet is installed falls off or is damaged.

Check whether there are obstacles in the magenta color wheel operating range.

Check whether the Hall element on the magenta color wheel is damaged.

Check whether the lead connecting the Hall element on the magenta color wheel and the PCB board is in poor contact or disconnected. Check whether the motor on the magenta color wheel is damaged. Check whether the related circuit of the motor drive board on the magenta color wheel is damage.

#### Yellow Reset Error

Check whether the position of the yellow color wheel where the magnet is installed falls off or is damaged.

Check whether there are obstacles in the yellow color wheel operating range.

Check whether the Hall element on the yellow color wheel is damaged.

Check whether the lead connecting the Hall element on the yellow color wheel and the PCB board is in poor contact or disconnected.

Check whether the motor on the yellow color wheel is damaged.

Check whether the related circuit of the motor drive board on the yellow color wheel is damage.

#### **Cto Reset Error**

Check whether the position of the cto where the magnet is installed falls off or is damaged.

Check whether there are obstacles in the cto operating range.

Check whether the Hall element on the cto is damaged.

Check whether the lead connecting the Hall element on the cto and the PCB board is in poor contact or disconnected.

Check whether the motor on the cto is damaged.

Check whether the related circuit of the motor drive board on the cto is damage.

#### **Color Reset Error**

Check whether the position of the color wheel where the magnet is installed falls off or is damaged.

Check whether there are obstacles in the color wheel operating range.

Check whether the Hall element on the color wheel is damaged.

Check whether the lead connecting the Hall element on the color wheel and the PCB board is in poor contact or disconnected.

Check whether the motor on the color wheel is damaged.

Check whether the related circuit of the motor drive board on the color wheel is damage.

#### Gobo1/2 Reset Error

Check whether the position of the gobo wheel 1/2 where the magnet is installed falls off or is damaged.

Check whether there are obstacles in the gobo wheel 1/2 operating range.

Check whether the Hall element on the gobo wheel 1/2 is damaged. Check whether the lead connecting the Hall element on the gobo wheel 1/2 and the PCB board is in poor contact or disconnected. Check whether the motor on the gobo wheel 1/2 is damaged.

Check whether the related circuit of the motor drive board on the gobo wheel 1/2 is damage.

#### R-Gobo1 Reset Error

Check whether the position of the gobo wheel 1 where the magnet is installed falls off or is damaged.

Check whether there are obstacles in the gobo wheel 1 operating range.

Check whether the Hall element on the gobo wheel 1 is damaged.

Check whether the lead connecting the Hall element on the gobo wheel 1 and the PCB board is in poor contact or disconnected.

Check whether the motor on the gobo wheel 1 is damaged.

Check whether the related circuit of the motor drive board on the gobo wheel 1 is damage.

#### **Animation Reset Error**

Check whether the position of the animation wheel where the magnet is installed falls off or is damaged.

Check whether there are obstacles in the animation wheel operating range.

Check whether the Hall element on the animation wheel is damaged. Check whether the lead connecting the Hall element on the animation wheel and the PCB board is in poor contact or disconnected.

Check whether the motor on the animation wheel is damaged.

Check whether the related circuit of the motor drive board on the animation wheel is damage.

#### Prism 1/2 Reset Error

Check whether the position of the prism 1/2 where the magnet is installed falls off or is damaged.

Check whether there are obstacles in the prism 1/2 operating range.

Check whether the Hall element on the prism 1/2 is damaged.

Check whether the lead connecting the Hall element on the prism 1/2 and the PCB board is in poor contact or disconnected.

Check whether the motor on the prism 1/2 is damaged.

Check whether the related circuit of the motor drive board on the prism 1/2 is damage.

#### R-Prism 1/2 Reset Error

Check whether the position of the prism 1/2 where the magnet is installed falls off or is damaged.

Check whether there are obstacles in the prism 1/2 operating range.

Check whether the Hall element on the prism 1/2 is damaged.

Check whether the lead connecting the Hall element on the prism 1/2 and the PCB board is in poor contact or disconnected.

Check whether the motor on the prism 1/2 is damaged.

Check whether the related circuit of the motor drive board on the prism 1/2 is damage.

#### Focus Reset Error

Check whether the position of the focus where the magnet is installed falls off or is damaged.

Check whether there are obstacles in the focus operating range.

Check whether the Hall element on the focus is damaged.

Check whether the lead connecting the Hall element on the focus and the PCB board is in poor contact or disconnected.

Check whether the motor on the focus is damaged.

Check whether the related circuit of the motor drive board on the focus is damage.

#### Zoom Reset Error

Check whether the position of the zoom where the magnet is installed falls off or is damaged.

Check whether there are obstacles in the zoom operating range.

Check whether the Hall element on the zoom is damaged.

Check whether the lead connecting the Hall element on the zoom and the PCB board is in poor contact or disconnected.

Check whether the motor on the zoom is damaged.

Check whether the related circuit of the motor drive board on the zoom is damage.

#### BaseFan1/2 Start Err

Check whether the fan is not running.

Check whether the fan leads are installed in place or disconnected.

Check whether the fan is damaged.

Check whether there are obstacles in the fan operating range.

#### HeadFan1/2/3/4/5/6/7 Start Err

Check whether the fan is not running.

Check whether the fan leads are installed in place or disconnected.

Check whether the fan is damaged.

Check whether there are obstacles in the fan operating range.

#### Led Temp. Error

Check whether the temperature detecting board is normal.

Check whether the components of the temperature detecting board are damaged.

Check whether the lead on the temperature detecting board is installed in place or disconnected.

#### Led Temp. Too High

Check if the fan is working properly.

Check if the fan speed is normal.

Check if the ambient temperature is abnormal.

#### LED Too Hot Off

When the fixture temperature reaches  $85^{\circ}$ C, it will automatically turn off to protect the fixture.

## Position of cooling fans:

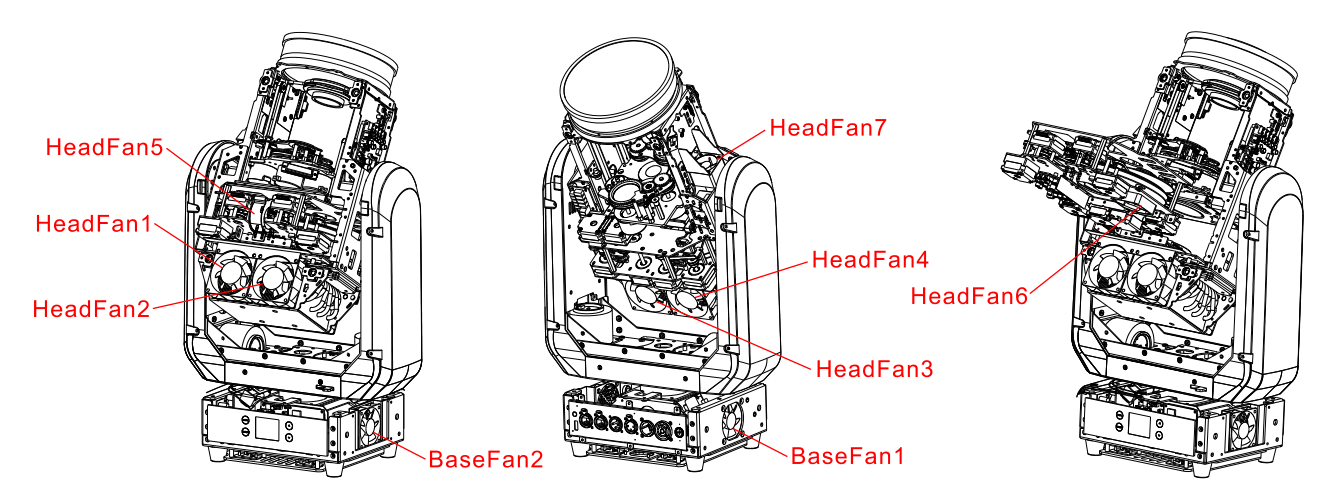

# 09/ Troubleshooting

Following are a few common problems that may occur during operation. Here are some suggestions for troubleshooting:

#### A. The unit does not work, no light and the fan does not work

- Check the connected power and main fuse.
- Measure the voltage.
- Check the power indicator to see whether it can be lit up or not.

#### B. Not responding to the DMX controller

- Check whether the DMX connectors and the DMX cables are connected correctly.
- Check whether the DMX address is correctly set.
- If the intermittent DMX signal problem occurs, check whether the XLR socket and the signal cable are well connected.
- Try it with another DMX controller.
- Check whether the DMX cables run near or alongside to the high-voltage cables, which may damage or interfere with the signal circuit.

#### C. One of the channels is not working well

- The stepper motor might be damaged or the cable connected to the PCB might be broken.
- The motor's drive IC on the PCB might be out of condition.

# 10/ Fixture Cleaning

It is absolutely essential that the fixture is kept clean to ensure the maximum light-output and allow the fixture to function reliably throughout its life. The fixture must be cleaned regularly to avoid dust, dirt and smoke-fluid residues building up on or within the fixture. The cleaning frequency depends on the application environment. Clean the fixture immediately if the dust enters it to avoid damage to the optical lens due to excessive dust.

- A soft lint-free cloth moistened with any good glass cleaning fluid is recommended, under no circumstances should solvents be used.
- Always dry the parts carefully.
- Clean the external optical lens at least every 20 days and the internal optical lens every 30 days.

#### **Declaration of Conformity**

We declare that our products (lighting equipments) comply with the following specification and bears CE mark in accordance with the provision of the Electromagnetic Compatibility (EMC) Directive 2014/30/EU.

EN 55032: 2015+A11:2020; EN 55035: 2017+A11: 2020; EN IEC 61000-3-2: 2019+A1: 2021; EN 61000-3-3: 2013+A1: 2019+A2: 2021.

> & Harmonized Standard

EN IEC 60598-2-17: 2018; EN IEC 60598-1: 2021/A11: 2022. Safety of household and similar electrical appliances Part 1: General requirements and tests

> **Certifications** cETLus Approved (Control #5000057)

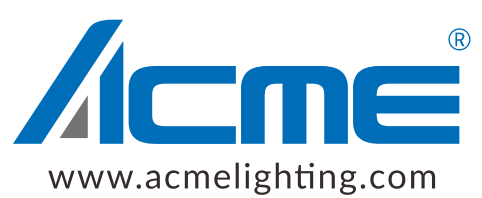